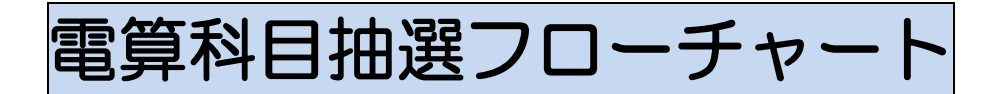

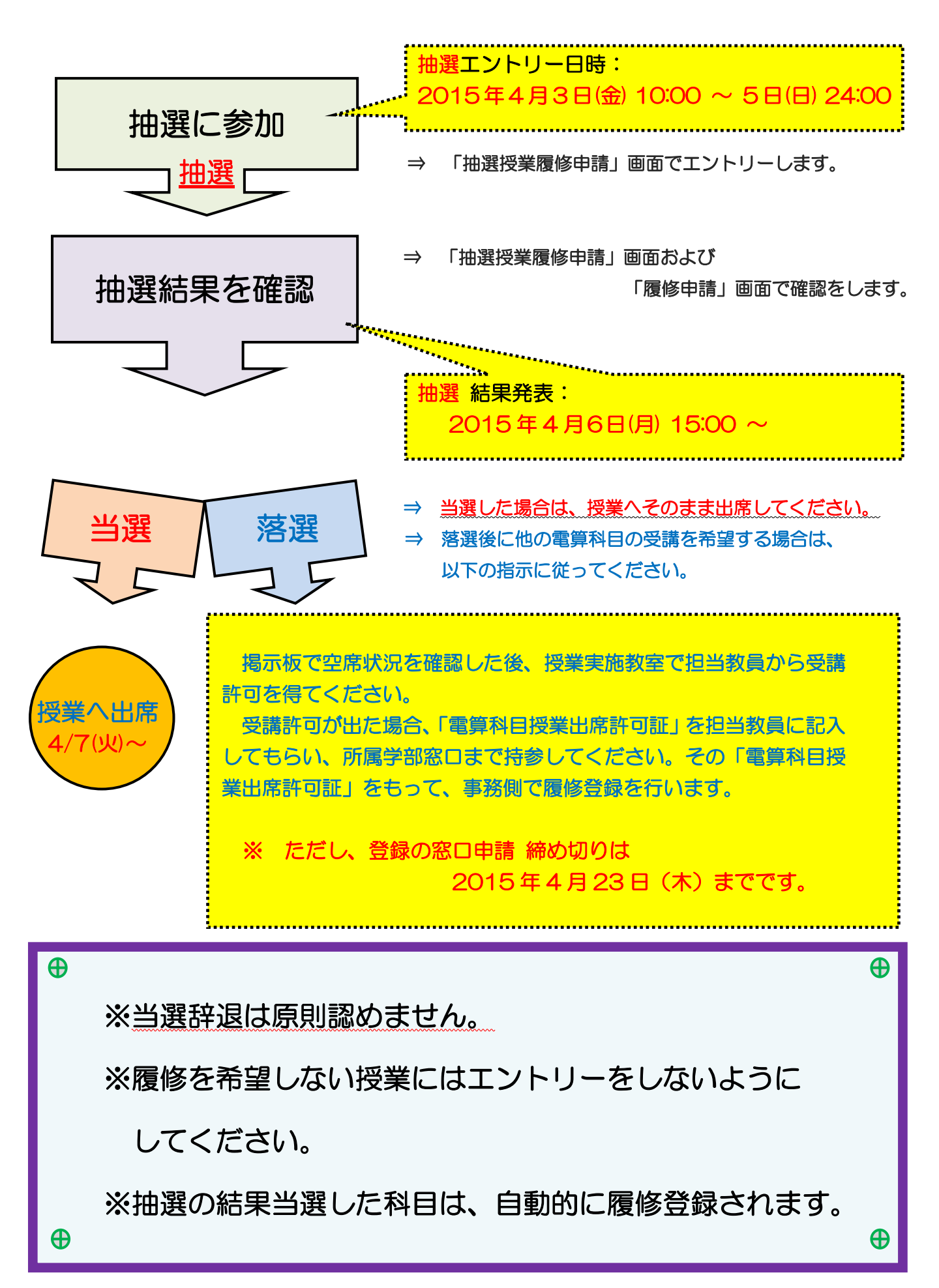

はじめに(準備)

◆電算授業に必要な以下のものを用意しましょう。

① 「大学ネットワーク利用のユーザーID 、 パスワード」

(大学内でインターネットやメールの使用に必要なものです。)

※2~4年生でユーザーID、パスワードが分からない場合は、情報カフェテリア(富士見坂校舎2階) で再発行をしてください。(学生証が必要です。)

※新1年生は「学部ガイダンス」で配付されます。

②「電算科目の時間割表」

※当該年度の「電算科目時間割(法・文・経営共通)」名称の時間割

くタイトル>

2015 年度電算科目時間割(法・文・経営共通)

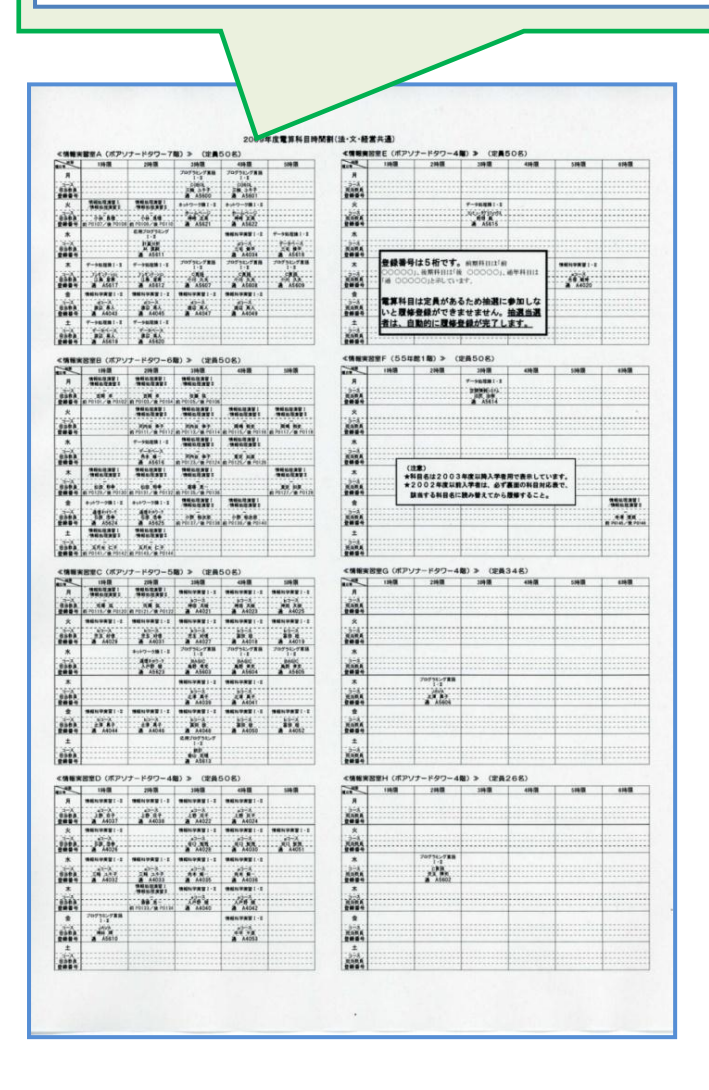

# 新1年生の皆さんへ 注意 1年次に履修をする必修の英語や諸外国語、体育の授業と曜日・ 時限が重ならないように、エントリーには、開講情報を考慮して ください。(以下の曜日・時限に必修の授業が開講する予定です。) 諸外国語(語学パターンにより、最大2コマ必修) 「基礎科目・総合科目時間割表」で自分のクラス指定を確認 英語(語学パターンにより、最大2コマ必修) 法学部法律/政治学科: 水・土曜1~2時限の間に開講 法学部国際政治学科: 月・水曜1~2時限の間に開講 文学部: 月・金曜1~2時限の間に開講 経営学部: 火・木曜1~2時限の間に開講 体育(1コマ必修) 法 学 部: 木曜1~3時限いずれかに開講 文学部: 火曜1~3時限いずれかに開講 経営学部: 水曜1~3時限いずれかに開講

◆履修を希望する授業を時間割で必ず確認をしておきましょう。(情報実習室毎に時間割が表示されています。)
 ※ 抽選授業エントリーの画面にはコース名は表示されないので、よく確認をしておきましょう。

※ 抽選で当選をすると、その科目に限り自動的に履修登録が完了し、辞退はできません。

◆コースは、時間割の「コース」に示されています。(下例の ○ で囲んだ部分。)

※ 抽選授業の申請画面では確認することができません。 時間割でよく確認をし、次ページにメモをしておきましょう。

| 「日本           | 1時限                 | 2時限                                         | 3時限               | 4時限                                                    | 5時限               |
|---------------|---------------------|---------------------------------------------|-------------------|--------------------------------------------------------|-------------------|
| 月             |                     |                                             | プログラミング言語<br>I・II | プログラミング言語<br>1・II                                      |                   |
| コース           |                     |                                             | COBOL<br>法國一國     | COBOL<br>法政 RK                                         |                   |
| 登録番号          |                     |                                             | A 5600            | A 5601                                                 |                   |
| 火             | 情報処理演習Ⅰ<br>/情報処理演習Ⅱ | 情報処理演習Ⅰ<br>/情報処理演習Ⅱ                         | ネットワーク論I・Ⅱ        | ネットワーク論I・Ⅱ                                             |                   |
| コース           |                     | 一一一一                                        |                   |                                                        |                   |
| 学習が見し         | 春 P0107 / 秋 P0108   | 春 P0109/秋P0110                              | A5621             | A5622                                                  |                   |
| 水             |                     | 応用プログラミング<br>L・II                           |                   | 情報科学実習Ⅰ・Ⅱ                                              | データ処理論Ⅰ・□         |
| コース           |                     | 計量分析                                        |                   |                                                        | データベース            |
| 但目於月_<br>登録番号 |                     | A5611                                       |                   | A4034                                                  | 通 A5618           |
| 木             | データ処理論Ⅰ・Ⅱ           | データ処理論Ⅰ・Ⅱ                                   | プログラミング言語         | プログラミング言語<br>L・II                                      | プログラミング言語<br>I・II |
|               | フレセンテージョン           | フレモンテーション                                   | CER               | CAR                                                    | CAR               |
| 世目教員_<br>上録番号 | 五 A5617             | <u>法政</u> A5612                             | 法政郎<br>通 A5607    | → 田田 A5608                                             | 通 A5609           |
| 金             | 情報科学実習Ⅰ·Ⅱ           | 情報科学実習I·I                                   | 情報科学実習Ⅰ・Ⅱ         | 情報科学実習Ⅰ・Ⅱ                                              |                   |
| 3-2           |                     |                                             | (d]-2             |                                                        |                   |
| 世当教員_         | 法政 太郎<br>通 A4043    | · 法政 太郎 · · · · · · · · · · · · · · · · · · | 法政<br>▲ A4047     | → 法政 <u>太</u> 郎_ → → → → → → → → → → → → → → → → → → → |                   |
| ±             | データ処理論Ⅰ・Ⅱ           | データ処理論 I・I                                  |                   |                                                        |                   |
| גרב           | 7-9-4-2             | 7-9-2                                       |                   |                                                        |                   |
| 提到秋夏_         | 法政 太郎               | <b>法收入即</b>                                 |                   |                                                        |                   |

※ 時間割は、情報実習室毎に表示されています。

◆例:情報実習室A、土曜日1時限、法政太郎先生 「データ処理論Ⅰ・Ⅱ」のコース名は「データベース」です。

電算授業抽選エントリー時間割表 (事前メモ) 抽選にエントリーする科目が決定したら、その授業の内容をこの時間割にメモしておきましょう。 曜日・時限を確認すると共に、教員名、コース名にも注意をしましょう。

|          |        |    | 月   |     |    | 火   |     |    | 水   |       |    | 木   |          |    | 金   |                  |    | ±   |     |
|----------|--------|----|-----|-----|----|-----|-----|----|-----|-------|----|-----|----------|----|-----|------------------|----|-----|-----|
|          |        | 番号 | 科1  | 目名  | 番号 | 科   | 目名  | 番号 | 科目  | 名     | 番号 | 科   | 目名       | 番号 | 科   | 目名               | 番号 | 科目  | 1名  |
| 1限       | 骨学期・通年 |    | (   | 単位) |    | (   | 単位) |    | (   | 単位)   |    | (   | 単位)      |    | (   | 単位)              |    | (   | 単位) |
|          | 秋学期    |    | (   | 単位) |    | C   | 単位) |    | (   | 単位)   |    | C   | 単位)      |    | (   | 単位)              |    | (   | 単位) |
|          | 春学期・通年 |    | (   | 単位) |    | (   | 単位) |    | (   | 単位)   |    | (   | 單位)      |    | (   | 単位)              |    | (   | 単位) |
| 2102     | 秋学期    |    | (   | 単位) |    | (   | 単位) |    | (   | 単位)   |    | (   | 単位)      |    | (   | 単位)              |    | (   | 単位) |
|          | 春学期・通年 |    | (   | 単位) |    | (   | 単位) |    | (   | 単位)   |    | (   | 単位)      |    | (   | 単位)              |    | (   | 単位) |
| JHR      | 秋学期    |    | (   | 単位) |    |     | 単位) |    | (   | 単位)   |    |     | 単位)      |    | (   | 単位)              |    | (   | 単位) |
|          | 春学期・通年 |    | (   | 単位) |    |     | 単位) |    | (   | 単位)   |    |     | 単位)      |    | (   | 単位)              |    | (   | 単位) |
| 4胺       | 秋学期    |    |     | 単位) |    |     | 単位) |    |     | 単位)   |    |     | 単位)      |    | (   | 単位)              |    | (   | 単位) |
| c 19     | 春学期・通年 |    | (   | 単位) |    | (   | 単位) |    | (   | 単位)   |    |     | 単位)      |    | (   | 単位)              |    | (   | 単位) |
| DHR      | 秋学期    |    |     | 単位) |    |     | 重位) |    |     | 単位)   |    |     | 単位)      |    |     | 単位)              |    | (   | 単位) |
|          | 春学期・通年 |    |     | 単位) |    |     | 単位) |    |     | 単位)   |    |     | 単位)      |    |     | 単位)              |    |     | 単位) |
| 6服       | 秋学期    |    | í   | 单位) |    |     | 单位) |    | L.  | 単位)   |    |     | 単位)      |    |     | 単位)              |    | (   | 単位) |
| 集中<br>その | ,<br>他 | 番号 | 科目名 |     | 番号 | 科目名 |     | 谢号 | 科目名 | ~ 12/ | 香号 | 科目名 | -# 10k./ | 番号 | 科目名 | - <b>F</b> IAL / | 番号 | 科目名 |     |
|          |        |    | (   | 単位) |    | (   | 単位) |    | C   | 単位)   |    | (   | 単位)      |    | (   | 単位)              |    | (   | 単位) |

◆上記時間割にエントリーをする科目の情報を記入したら、次項以降のシステムでのエントリー作業を行います。

| Web 履修登録画面へのアクセス・ログイン                              | 履修由請、成績照会と                    |
|----------------------------------------------------|-------------------------------|
|                                                    | 同じです。                         |
| ◆URL: <u>http://www.as.hosei.ac.jp/</u> にアクセスします。  |                               |
| 🚰 about:blank – Microsoft Internet Explorer        |                               |
| 」 ファイル(E) 編集(E) 表示(⊻) お気に入り( <u>A</u> ) ツール(T) ヘルプ |                               |
| アドレス(D) http://www.as.hosei.ac.jp/                 | Internet Explorer 7, 8, 9, 10 |
| 🙆 ページが表示されました                                      | Fire Fox 2                    |

◆「net2010 統合認証システム」の画面が表示されます。

ユーザ名とパスワードを入力し、「ログイン」ボタンを選択します。

| 😭 🍄 🌈 ログイン画面 | ▲ ▼ 図 ▼ 局 ▼ ○ ページ(P) ▼ ③ ツール(Q) ▼                                                                            |
|--------------|----------------------------------------------------------------------------------------------------|
|              | ・<br>HOSEI net2010統合認証システム                                                                                   |
|              | ユーザ名パスワードを入力して下さい。<br>ログイン<br>ユーザ名                                                                           |
|              | バスワード<br>ボラウザのCookieを有効にして下さい。<br>Cookieの具体的な設定方法は、こちらをご覧下さい<br>※ログ・パ後、ブラウザを終了すると、再ログインカ<br>必要とないますのででご注意下もい |
|              | net2010の ブ利用でご不明な点があれば、こちら「ユーザ支援Webサイト」へ。<br>URL: http://net2010.hosei.ac.jp/                                |
|              |                                                                                                    |

※「Cookie」について、メッセージが表示された場合、対処方法はこのリンク先を参照してください。

<アクセスの補足>
※法政大学ホームページからもシステムへアスセスすることができます。
法政大学ホームページ → 在学生の方へ → 授業・履修 の「情報システム」をクリック
→ 「情報システム(学生用)」ボタンをクリック → ユーザ名とパスワードを入力(上図参照)

→ 情報システムユーザサポートページの右上 サービスを利用するボタンをクリック

| 抽選授業のエン | トリ | ーを行う |
|---------|----|------|
|---------|----|------|

◆あらかじめ時間割で抽選を申し込む科目を決めておきましょう。(電算科目時間割を参照)
 ※特に、自分の希望する科目の「コース」を電算科目時間割で確認しておきましょう。

例:情報科学実習 [·I] (a コース)

◆「法政大学情報ポータル」画面が表示されます。「抽選授業履修申請」をクリックします。

| HØSEI                                    |          |    |        |         |         | 図ログアウト        |
|------------------------------------------|----------|----|--------|---------|---------|---------------|
| 法政大学情報ポータル                               |          |    |        |         |         | (CGA010PCT01) |
|                                          | 目お知らせ    |    |        |         |         |               |
| → <u>授業·時間割照会</u>                        |          |    |        |         |         |               |
| → <u>休講状況照会</u>                          | 0.0(=)   |    | GO at. | 小叶蚁 木进扒 |         |               |
| → 補講状況照会                                 | 項番       | 区分 | 種別     | 件名      | お知らせ配信元 | 掲載期間          |
| 抽選授業履修申請                                 |          |    |        |         |         |               |
| → 履修中調                                   |          |    |        |         |         |               |
| → <u>単位修得状況照会</u>                        |          |    |        |         |         |               |
| → <u>キャリア就職</u>                          |          |    |        |         |         |               |
| → <u>奨学金申請</u>                           |          |    |        |         |         |               |
| <b>V</b> ulsen                           |          |    |        |         |         |               |
|                                          |          |    |        |         |         |               |
| → <u>◆ユーザサボートサイトTOP</u> → ▲ 掛佐フニーマル      |          |    |        |         |         |               |
| → Webメール                                 |          |    |        |         |         |               |
| → <u>net2010ユーザ支援サイト</u>                 |          |    |        |         |         |               |
| → <u>全学休講情報</u>                          |          |    |        |         |         |               |
| → 統合認証パスワード変更                            |          |    |        |         |         |               |
| → 授業支援システム                               |          |    |        |         |         |               |
| → <u>法収入字</u>                            |          |    |        |         |         |               |
|                                          |          |    |        |         |         |               |
| (c)Hitachi, Ltd, 2003, 2007 All rights r | eserved. |    |        |         |         |               |

◆抽選申し込みの準備画面になります。

| 《Uniprove/AS:抽選授業履修申請 申請状況画面 - V                 | Vindows Internet Explorer     |                                             | - • •                              |
|--------------------------------------------------|-------------------------------|---------------------------------------------|------------------------------------|
|                                                  |                               | ▼ 4 × Live Search                           | ۰ ۾                                |
| 😭 🏟 🌈 Uniprove/AS:抽選授業履修申請 申請                    | 秋況画面                          | ז ד איז איז איז איז איז איז איז איז איז איז | ▼ ③ ツール( <u>0</u> ) ▼ <sup>≫</sup> |
| HØSEI                                            | ログイン日時:                       |                                             |                                    |
| 抽選授業履修申請 申請状況画面                                  |                               | (ARC110P                                    | CT01) 2へルプ                         |
| ▶申請状況画面                                          |                               |                                             |                                    |
|                                                  |                               |                                             |                                    |
| あな                                               | たの抽選授業履修申請の準備をしています。しばらくお待ちくた | ださい。                                        |                                    |
|                                                  |                               |                                             |                                    |
|                                                  |                               |                                             | -                                  |
|                                                  |                               |                                             |                                    |
|                                                  |                               |                                             |                                    |
|                                                  |                               | ■面印刷 ●メイ                                    | インメニューへ戻る                          |
| (c)Hitachi, Ltd, 2003, 2007 All rights reserved. |                               |                                             | -                                  |
| ページが表示されました                                      |                               |                                             | 🔍 100% 🔻 🔡                         |

◆抽選後の説明等が表示されます。「抽選授業履修選択」をクリックします。

| 6    | Unipro                          | ve/AS:抽                                                       | 選授業履修申講                                                    | り 申請状                          | 況画面 - Wir                        | ndows In                | ternet Explo               | orer                                        |                                   |                                |                                                                                    |                               |            |              |                 |         | - 0           |              |
|------|---------------------------------|---------------------------------------------------------------|------------------------------------------------------------|--------------------------------|----------------------------------|-------------------------|----------------------------|---------------------------------------------|-----------------------------------|--------------------------------|------------------------------------------------------------------------------------|-------------------------------|------------|--------------|-----------------|---------|---------------|--------------|
| G    | $\bigcirc$                      | - 🙋                                                           |                                                            |                                |                                  |                         |                            |                                             |                                   |                                |                                                                                    | • 4 🗙                         | Live       | Searc        | h               |         |               | ۰ م          |
|      | \$                              | 🏉 Uni                                                         | iprove/AS:抽違                                               | 授業履修                           | 申請 申請物                           | 況画面                     |                            |                                             |                                   |                                | <b>b</b>                                                                           | - 🔊 - d                       |            | <u>₽</u> ~-  | -ジ( <u>P</u> )、 | • () •  | ツ−ル( <u>0</u> | <u>)</u> • » |
|      | нØ                              | SEI                                                           |                                                            |                                |                                  |                         |                            |                                             | バイン                               | 日時:                            |                                                                                    |                               |            |              |                 |         | <b>Iグアウト</b>  |              |
| Ŧ    | 選授                              | 業履修                                                           | 申請 申請                                                      | 状況画                            | 面                                |                         |                            |                                             |                                   |                                |                                                                                    |                               |            | (Al          | RC110PC         | CT01)   | 2 115         |              |
|      | 申請状法                            | 兄画面                                                           |                                                            |                                |                                  |                         |                            |                                             |                                   |                                |                                                                                    |                               |            |              |                 |         |               |              |
|      | 学生的                             | 青報                                                            |                                                            |                                |                                  |                         |                            |                                             |                                   |                                |                                                                                    |                               |            |              |                 |         |               |              |
|      | 学生訂                             | [番号                                                           |                                                            |                                |                                  |                         | 学生氏名                       |                                             |                                   |                                |                                                                                    |                               |            |              |                 |         |               |              |
|      | 学生区                             | 5分                                                            |                                                            |                                | 学部生                              |                         | 所属区分                       |                                             | 第一                                | 部                              | 学生料                                                                                | <del>ال</del> ريَّة           | 通          | 常            | クラフ             | र       |               |              |
|      | 学部・そ                            | 研究科                                                           |                                                            |                                |                                  |                         | 学科·専攻                      |                                             |                                   |                                | コース                                                                                |                               |            |              |                 |         |               |              |
|      | 住所·1                            | 電話番号                                                          | (固定)(携帯)                                                   |                                |                                  |                         |                            |                                             |                                   |                                |                                                                                    |                               |            |              |                 |         |               |              |
|      | ※住所                             | <b>í、電話</b> 番                                                 | 号に変更があ                                                     | られば速                           | やかに大学                            | で変更手                    | 続きを行って                     | てください。                                      |                                   |                                |                                                                                    |                               |            |              |                 |         |               |              |
|      | 20**<br>●『抽<br>当選)<br>申請<br>●『希 | F度 <sup>春学期</sup><br>脳選状態』<br>が表示さ<br>静介の場合<br>静望・抽選<br>増業 屋路 | 別 抽選授業履修<br>は申請済(抽選<br>れます。<br>ふのみ修正アイ:<br>』は複数選択授<br>中誌に報 | 習申請状況<br>前で抽過<br>コン、また<br>業の場合 | 兄<br>讃業を申請注<br>は、抽選授業<br>3、第1希望〜 | 済)、抽選<br>≷申請画値<br>∼第3希望 | 中(抽選授業<br>面から申請の<br>乾表示します | 美が抽選中)、<br>・取消・変更カ<br>す。 <mark>2次抽選に</mark> | 、当選(<br>) <sup>)</sup> 可能 <br>こ申請 | (抽選授業に当)<br>こなります。<br>した場合、「2次 | 選)、落<br>抽選」と                                                                       | 選(抽選授業<br>:表示されま <sup>-</sup> | 創に落選<br>す。 | <b>劉、空</b> ( | 白(上位)           | の抽選     | 授業で           |              |
|      | 油皮:<br>桶齿:                      | 12未順18<br>対象性数                                                | 0 件                                                        |                                |                                  |                         |                            |                                             |                                   |                                |                                                                                    |                               |            |              |                 |         |               |              |
|      | 17.557<br>項番                    | 修正                                                            | · H<br>抽選状態                                                | 履修抽                            | 選名称                              | 履修期                     | 胡 曜時                       | 希望·抽                                        | 選                                 | 受業管理部署                         | ₽                                                                                  | 科目名称                          | ſ          | 代表教          | 員氏名             |         | 単位            |              |
|      |                                 |                                                               |                                                            |                                |                                  |                         |                            |                                             |                                   |                                |                                                                                    |                               |            | 6            | 抽選招             | 受業履修    | 後選択           |              |
|      |                                 |                                                               |                                                            |                                |                                  |                         |                            |                                             |                                   |                                |                                                                                    | ſ                             | ۵          |              |                 |         |               |              |
| (c)H | Iitachi, I                      | Ltd, 2003,                                                    | 2007 All rights r                                          | eserved.                       |                                  |                         |                            |                                             |                                   |                                |                                                                                    | ļ                             |            | a et 103     | <b>2</b> ^4     | <u></u> |               | <u>କ</u>     |
|      |                                 |                                                               |                                                            |                                |                                  |                         |                            |                                             |                                   |                                |                                                                                    |                               |            |              |                 | e       | 100%          | •            |
|      |                                 |                                                               |                                                            |                                |                                  |                         |                            |                                             |                                   |                                |                                                                                    |                               |            |              |                 |         |               |              |
|      |                                 |                                                               |                                                            |                                |                                  |                         |                            |                                             | _                                 |                                |                                                                                    |                               |            |              |                 |         |               |              |
|      |                                 |                                                               |                                                            |                                |                                  |                         | 2次排                        | 選は行い                                        | いま                                | せん。                            |                                                                                    |                               |            |              |                 |         |               |              |
|      |                                 |                                                               |                                                            |                                | ᆎᇾᇕᇂᆂᄃ                           | B <i>2</i> ¥≠           |                            |                                             |                                   | こ会校レフ                          | -/+                                                                                | * <del>*</del> 1\             |            |              |                 |         |               |              |
|      |                                 |                                                               |                                                            |                                | 拙迭給え                             | F无衣                     | 以降のき                       | F順は P                                       | <mark>. 1</mark> 2                | 生変呪し(                          | . 2</td <td>-Gr1º</td> <th></th> <td></td> <td></td> <th></th> <th></th> <td></td> | -Gr1º                         |            |              |                 |         |               |              |

#### ◆抽選に参加できるグループ(<mark>科目</mark>)が表示されます。

| 🌈 Uniprove/AS:抽選授業履修申請 履修        | 曲選選択画面 - Window | vs Internet Explorer |         |           |             |                                              |
|----------------------------------|-----------------|----------------------|---------|-----------|-------------|----------------------------------------------|
|                                  |                 |                      |         |           | Live Search | ۶ -                                          |
| 😭 🍄 🏉 Uniprove/AS:抽選授業履行         | 多申請 履修抽選選       |                      |         | 👌 🔹 🗟 🔹 🖶 | ▼ 🗗 ぺージ(    | <u>(P)</u> ▼ ۞ ツール( <u>O)</u> ▼ <sup>≫</sup> |
| HØSEI                            |                 |                      | ログイン日時: |           |             |                                              |
| 抽選授業履修申請 履修抽選通                   | 選択画面            |                      |         |           | (ARC11      | 10PCT02) 2 へしプ                               |
| ▶申請状況画面 ▶履修抽選選択画面                |                 |                      |         |           |             |                                              |
| ▶ 学生情報                           |                 |                      |         |           |             |                                              |
| 学生証番号                            |                 | 学生氏名                 |         |           |             |                                              |
| 学生区分                             | 学部生             | 所属区分                 | 第一部     | 学生状態      | 通常 ク        | 752                                          |
| 学部·研究科                           |                 | 学科·専攻                |         | コース       |             |                                              |
| 住所·電話番号(固定)(携帯)                  |                 | <b>\</b>             |         |           |             |                                              |
| ※住所、電話番号に変更があれば逮                 | きやかに大学で変更手      | 続きを行ってください。          |         |           |             |                                              |
| 20**年度 春学期 <b>履修抽選情報</b>         |                 |                      |         |           |             |                                              |
| ■ 履修抽選情報<br>- 『複数録収授業 ミナノトン・オーロま | a アノポキロ         |                      |         |           |             |                                              |
| 検索対象件数2件                         | 000000          |                      |         |           |             |                                              |
| 項番 選択 履修抽選                       | 名称              |                      | 抽選申     | 諸状態 暍     | 辟           |                                              |
| 1 プログラ                           | ラミング言語 I・I      | ]                    |         | 褚         | 数選択授業       |                                              |
| 2 「一 情報科学                        | 学実習Ⅰ・Ⅱ          |                      |         | 褚         | 数選択授業       |                                              |
|                                  |                 |                      |         |           | 由諸          |                                              |
|                                  |                 |                      |         |           | TOH         |                                              |

※「グループ(履修抽選名称)」は **科目名毎に表示**され、**科目毎に抽選に参加**することになります。 ※「修得済」科目の「グループ」は表示されません。(既に修得済なので、再度受講はできません。)

#### ※グループ間で、それぞれ同一の曜日時限に開講する授業にエントリーすることはできません。

- → つまり、複数グループ間では同じ曜日時限の授業にはエントリーできないということです。
- → 1グループ内では同一曜日時限の授業に優先順位を付けてエントリーすることはできます。

## ※「情報処理<u>演習</u>I/I」については「情報処理演習I」に当選すると、「情報処理演習I」も登録されます。 (市ヶ谷基礎科目)

#### 新1年生の皆さんへ 注意

1年次に履修をする必修の英語や諸外国語、体育の授業はクラス指定があり、各自履修する曜日・時限が定められています。特に英語の授業については、電算授業の抽選結果発表の後に、各自が受講する授業が発表されます。 よって、事前に電算授業が当選してしまうと、必修の英語や体育の授業と曜日・時限が重なってしまう場合があります。エントリーには、以下の開講情報を考慮してください。(以下の曜日・時限に必修の授業が開講する 予定です。)なお、諸外国語はクラスにより曜日時限の指定が異なります。時間割で事前に確認してください。

英語(語学パターンにより、最大2コマ必修)
法学部法律/政治学科:
水・土曜1~2時限の間に開講
法学部国際政治学科:
月・水曜1~2時限の間に開講
文学部:月・金曜1~2時限の間に開講
経営学部:火・木曜1~2時限の間に開講

体育(1コマ必修) 法学部: 木曜1~3時限いずれかに開講 文学部: 火曜1~3時限いずれかに開講 経営学部: 水曜1~3時限いずれかに開講 ◆抽選に参加する「グループ(抽選選択名称)」の「選択」のチェックボックスにチェックを入れ、 「申請」ボタンをクリックします。

※同時に複数の「選択」にチェックを入れることはできません。(1 科目毎にエントリー)

| Oniprove/AS:抽選授業履修申請 履修抽                          | 避選択画面 - Window | s Internet Explorer |                                          |       |        |           |                      |                                |
|---------------------------------------------------|----------------|---------------------|------------------------------------------|-------|--------|-----------|----------------------|--------------------------------|
|                                                   |                |                     |                                          | /     | 47 🗙 L | ive Searc | h                    | ۶ -                            |
| 😭 🍄 🌈 Uniprove/AS:抽選授業履修                          | 建行计 履修抽選選      |                     |                                          | • •   | 2 - 🖶  | ▼ 🔂 ぺ-    | -ジ( <u>P)</u> ▼ ۞ ツ- | -JL( <u>0</u> ) ▼ <sup>≫</sup> |
| HØSEI                                             |                |                     | ログイン日時                                   |       |        |           | ×ログ                  | 791                            |
| 抽選授業履修申請 履修抽選選                                    | 択画面            |                     |                                          |       |        | (AF       | ас110РСТ02) 김        | へして                            |
| ▶申請状況画面 ▶履修抽選選択画面                                 |                |                     | l en en en en en en en en en en en en en |       |        |           |                      |                                |
| 「学生情報                                             |                |                     |                                          |       |        |           |                      |                                |
| 学生証番号                                             |                | 学生氏名                |                                          |       |        |           |                      |                                |
| 学生区分                                              | 学部生            | 所属区分                | 第一部                                      | 学生状態  | 200    | 通常        | クラス                  |                                |
| 学部·研究科                                            |                | 学科·専攻               |                                          | コース   |        |           |                      |                                |
| 住所·電話番号(固定)(携帯)                                   |                |                     |                                          |       |        |           |                      |                                |
| ※住所、電話番号に変更があれば速                                  | やかに大学で変更手      | 続きを行ってください。         |                                          |       |        |           |                      |                                |
|                                                   |                |                     |                                          |       |        |           |                      |                                |
| ■ 霜修抽選情報                                          |                |                     |                                          |       |        |           |                      |                                |
| • 『複数選択授業』はひとつずつ申請し                               | してください。        |                     |                                          |       |        |           |                      |                                |
| 検索対象件数2件                                          |                |                     |                                          |       |        |           |                      |                                |
| 項番 選択 履修抽選名                                       | 吕称             |                     | 抽選                                       | 申請状態  | 曜      | 時         |                      |                                |
| 1 🔽 プログラ                                          | ミング言語Ⅰ・Ⅱ       |                     |                                          |       | 複数選択授業 |           |                      |                                |
| 2 情報科学                                            | ≿実習Ⅰ・Ⅱ         |                     |                                          |       | 複      | 数選択授業     | ŧ                    |                                |
|                                                   |                |                     |                                          |       | 6      |           |                      |                                |
|                                                   |                |                     |                                          |       |        | 中請        | 戻る()                 | K)                             |
|                                                   |                |                     |                                          |       |        | 画面印刷      | ●メインメニュー             | -へ戻る                           |
| (c)Hitachi, Ltd, 2003, 2 007 All sights reserved. |                |                     | 1                                        |       |        |           | ® 10                 | -                              |
|                                                   |                |                     |                                          |       |        |           | 41                   |                                |
|                                                   | <b>※</b> 1     | 回の操作でエン             | トリーで                                     | きるのは1 | グルー    | プ(1履      | 修抽選名和                | 5)です。                          |
| 12210                                             | 複              | 数科目の抽躍に             | 参加する                                     | 場合は、こ | こまで    | の握作       | を重度行い                | . አወ                           |
| 进入                                                |                |                     |                                          |       |        |           |                      |                                |
|                                                   | 9              | ルーノの抽選に             | エノトリ                                     | -UCCk | -9v1°  |           |                      |                                |
|                                                   |                |                     |                                          |       |        |           |                      |                                |
|                                                   |                |                     |                                          |       |        |           |                      |                                |
|                                                   |                |                     |                                          |       |        |           |                      |                                |
| 選択したグループに                                         | こチェック か        |                     |                                          |       |        |           |                      |                                |
| 入り手す                                              |                |                     |                                          |       |        |           |                      |                                |
| 7.503.                                            |                |                     |                                          |       |        |           |                      |                                |

◆選択した「グループ」で開講されている授業が全て表示されます。

| Ø  | Uniprove/     | AS:抽選授業履修申請 抽選                 | 授業申請画面(複数選   | 択授業) - Windo     | vs Inte     | ernet Explorer           |                                         |               |                    |                   | ×          |
|----|---------------|--------------------------------|--------------|------------------|-------------|--------------------------|-----------------------------------------|---------------|--------------------|-------------------|------------|
| G  | • •           | e                              |              |                  |             |                          | ▼ <sup>4</sup> 7 ×                      | Live Seard    | h                  |                   | • ۹        |
|    | e 🕸 👔         | 🍯 Uniprove/AS:抽選授業履            | 修申請 抽選授業申    |                  |             |                          | 🗄 • 🖻 • 🖶                               | • <b>-</b>    | -ジ( <u>P</u> ) ▼ ( | ) ツール( <u>0</u> ) | ) <b>-</b> |
|    | HØSI          | El                             |              |                  |             | ログイン日時 <mark>:</mark>    |                                         |               | D                  | コログアウト            | JA         |
| 拥  | 通授業           | 履修申請 抽選授業日                     | 申請画面(複数選     | 択授業)             |             |                          |                                         | (AF           | RC110PCT03         | ) 2 へしプ           | 5          |
| •  | 申請状況画         | 面 ▶履修抽選選択画面 )                  | 抽選授業申請画面(複   | 数選択授業)           |             |                          |                                         |               |                    |                   |            |
|    | 学生情報          | Į                              |              |                  |             |                          |                                         |               |                    |                   |            |
|    | 学生証番          | 号                              |              | 学生氏名             |             |                          |                                         |               |                    |                   |            |
|    | 学生区分          |                                | 学部生          | 所属区分             |             | 第一部                      | 学生状態                                    | 通常            | クラス                |                   |            |
|    | 学部・研究         | 邗                              |              | 学科·専攻            |             |                          | コース                                     |               |                    |                   |            |
|    | 住所・電話         | 話番号(固定)(携帯)                    |              |                  |             |                          |                                         |               |                    |                   |            |
|    | ※住所、電         | 電話番号に変更があれば遠                   | 速やかに大学で変更    | 手続きを行ってく力        | <b>ごさい。</b> |                          |                                         |               |                    |                   |            |
|    | 抽選対象          | の授業                            |              |                  |             | •                        |                                         |               |                    |                   |            |
|    | <b>ロ</b> プログラ | ラミング言語Ⅰ・Ⅱ抽選                    |              |                  |             |                          |                                         |               |                    |                   | E          |
|    | ● 希望          | ≤分を第1希望がら第3希望》<br>- Mater Will | まで選択できます。    |                  |             |                          |                                         |               |                    |                   |            |
|    | - 検索対策        | 1千致5 1年                        | <b>-</b>     | a33o+            |             |                          |                                         |               |                    |                   |            |
|    | 現番            | 希望区分                           | <u> 脂修明</u>  | 曜時               | 科日원<br>국민성  | 5杯5<br>「ニマン・4) テ 亜 τ ・ π |                                         |               |                    | 定貝                | NI         |
| Χ  | 1             | 未選択 ▼                          | 週午授 <u>兼</u> | 通年 月             | 747<br>     |                          | 法                                       | 政 一郎<br>這 一 如 |                    | 50                |            |
|    | 2             | 未選択 ▼                          | 週午 授耒        | 週午月2<br>落ケール 2   |             |                          | ۶۴<br>۲                                 | 家一即           |                    | 50                |            |
| X. | د<br>،        | 未選択 ▼                          | 週午 授耒        | 通年 火 3           |             |                          | 中<br>                                   | ケ合 二郎         |                    | 50                |            |
|    | 4             | 未選択 ▼                          | 週午 授耒        | 週午 木 5<br>ほた み 1 | 747<br>PD7  |                          | 一一一一一一一一一一一一一一一一一一一一一一一一一一一一一一一一一一一一一一一 | 衆収 四郎         |                    | 50                |            |
|    | 2             | 未選択  ▼                         |              | 週年 金             |             | フミング言語1・Ⅱ                |                                         | 工見 五郎         |                    |                   | Í          |
|    |               |                                |              |                  |             |                          |                                         | 申請            |                    | 戻る(X)             | וור        |
|    |               |                                |              |                  |             |                          |                                         |               |                    |                   | ĽU,        |
|    |               |                                |              |                  |             |                          |                                         | 画面印刷          | ロメイン>              | ニューへ戻る            | 5 -        |
| ~- | ・ジが表示さ        | されました                          |              |                  |             |                          |                                         |               |                    | ۹ 100%            | •          |

※曜日時限、科目名称、教員名、定員 等が確認できます。

※上記の例では、「プログラミング言語 I・II」の全てのコマが表示されています。

◆抽選を申し込む授業の「希望区分」のプルダウンをクリックし、志望順位を選択します。

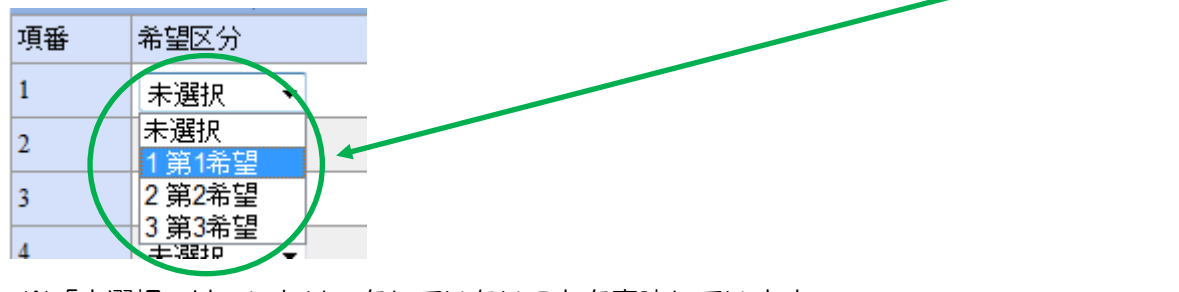

※「未選択」はエントリーをしていないことを意味しています。

| <項目表示の補足>   | ※最初に表示される科目数は「50」です。                     |
|-------------|------------------------------------------|
| 項目の表示件数について | 後数ページがある場合は、<br>● をクリックすると、次のページを表示できます。 |

◆希望の授業を、志望順位 第1希望~第3希望 の合計3つまでエントリーすることができます。

| 検索 | 対象 | 2件数5 件   |      |        | 検索対象件数1件       |        |    |  |  |  |  |  |  |  |  |  |  |
|----|----|----------|------|--------|----------------|--------|----|--|--|--|--|--|--|--|--|--|--|
| 項番 |    | 希望区分     | 履修期  | 曜時     | 科目名称           | 代表教員氏名 | 定員 |  |  |  |  |  |  |  |  |  |  |
| 1  |    | 3 第3希望 ▼ | 通年授業 | 通年 月 1 | プログラミング言語 I・II | 法政 一郎  | 50 |  |  |  |  |  |  |  |  |  |  |
| 2  |    | 1 第1希望 ▼ | 通年授業 | 通年月2   | プログラミング言語 I・II | 外濠 二郎  | 50 |  |  |  |  |  |  |  |  |  |  |
| 3  |    | 未選択 ▼    | 通年授業 | 通年火3   | プログラミング言語 I・II | 市ヶ谷 三郎 | 50 |  |  |  |  |  |  |  |  |  |  |
| 4  |    | 未選択 ▼    | 通年授業 | 通年 木 5 | プログラミング言語 I・II | 神楽坂 四郎 | 50 |  |  |  |  |  |  |  |  |  |  |
| 5  |    | 2 第2希望 ▼ | 通年授業 | 通年 金 1 | プログラミング言語I・I   | 富士見 五郎 | 50 |  |  |  |  |  |  |  |  |  |  |

※上位区分を飛ばして下位区分を入力することはできません。(第1希望 ~ 第3希望の順番に選択) ※同位の区分を複数選択することはできません。

※必ずしも第3希望まで入力する必要はなく、第1希望のみ、第1希望~第2希望までの入力も可能です。 ※履修を希望しない授業にはエントリーをしないでください。

#### ◆「申請」のボタンをクリックします。

| 🏉 Unip            | prove/AS:抽選授業履修申請                                    | 抽選授業申請画面(複数      | 選択授業) - Wind | ows Internet Explorer |                |                                       |                   |                   | ×                     |
|-------------------|------------------------------------------------------|------------------|--------------|-----------------------|----------------|---------------------------------------|-------------------|-------------------|-----------------------|
| 00                | ) - 🖻                                                |                  |              |                       | - fy 🗙 I       | live Search                           | ı                 |                   | <mark>ب م</mark>      |
| 🚖 👍               | ✿                                                    | 業履修申請 抽選授業申      | a            |                       | 🟠 🔹 🗟 🔹 🖶      | ▼                                     | ジ( <u>P</u> ) ▼ 《 | 》 ツール( <u>0</u> ) | <b>▼</b> <sup>≫</sup> |
| H                 | <b>Osei</b>                                          |                  |              | ロダイン日時:               | <b>⊠</b> ログアウI |                                       |                   |                   |                       |
| 抽選                | 授業履修申請 抽選授                                           | (業申請画面(複数        | 選択授業)        |                       |                | (AR                                   | C110PCT03         | 2 117             |                       |
| ▶申請               | 状況画面 →履修抽選選択画詞                                       | □ →抽選授業申請画面(     | (複数選択授業)     |                       |                |                                       |                   |                   |                       |
| ア学生情報             |                                                      |                  |              |                       |                |                                       |                   |                   |                       |
| 学生                | 5証番号                                                 |                  | 学生氏名         |                       |                |                                       |                   |                   |                       |
| 学生                | 医分                                                   | 学部生              | 所属区分         | 第一部                   | 学生状態           | 通常                                    | クラス               |                   |                       |
| 学音                | 凈·研究科                                                |                  | 学科·専攻        |                       | コース            |                                       |                   |                   |                       |
| 住列                | 所·電話番号(固定)(携帯)                                       |                  |              |                       |                |                                       |                   |                   |                       |
| 抽<br>ピプ<br>・<br>検 | 選対家の投業<br>パログラミング言語Ⅰ・Ⅱ抽<br>希望区分を第1希望から第3<br>索対象件数5 件 | 選<br>希望まで選択できます。 |              |                       |                |                                       |                   |                   | E                     |
| 項番                | 番 希望区分                                               | 履修期              | 曜時           | 科目名称                  | 代表             | 教員氏名                                  |                   | 定員                |                       |
| 1                 | 3 第3希望 ▼                                             | 通年授業             | 通年 月 1       | プログラミング言語I・I          | 「二」            | ····································· |                   | 50                |                       |
| 2                 | 未選択 ▼                                                | 通年授業             | 通年 月 2       | プログラミング言語I・I          | 917            | 家                                     |                   | 50                |                       |
| 3                 | 未選択 ▼                                                | 通年授業             | 通年 火 3       | プログラミング言語I・I          | 市              | テ谷 三郎                                 |                   | 50                |                       |
| 4                 | 1 第1希望 ▼                                             | 通年授業             | 通年 木 5       | プログラミング言語I・I          | 神              | 柴坂 四郎                                 |                   | 50                |                       |
| 5                 | 2 第2希望 ▼                                             | 通年授業             | 通年 金1        | ブログラミング言語I・I          | 富:             | <b>士見 五郎</b>                          |                   | 50                |                       |
|                   |                                                      |                  |              |                       |                | 申請                                    |                   | 戻る(X)             | ן כ                   |
|                   |                                                      |                  |              |                       |                | 画面印刷                                  | ₽ メインメ            | ニューへ戻る            | 5 -                   |
|                   |                                                      |                  |              |                       |                |                                       |                   | 🔍 100%            | •                     |

※注意 ここで「申請」のボタンを押さないと、抽選のエントリーをしたことになりません。

◆申請確認が表示されます。「OK」をクリック。

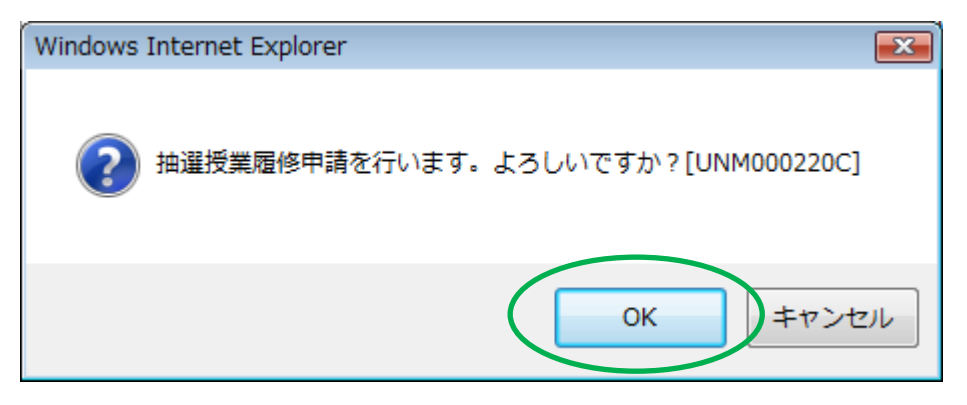

◆正常に完了した場合には「抽選授業履修申請が正常に完了しました。」のメッセージが表示されます。

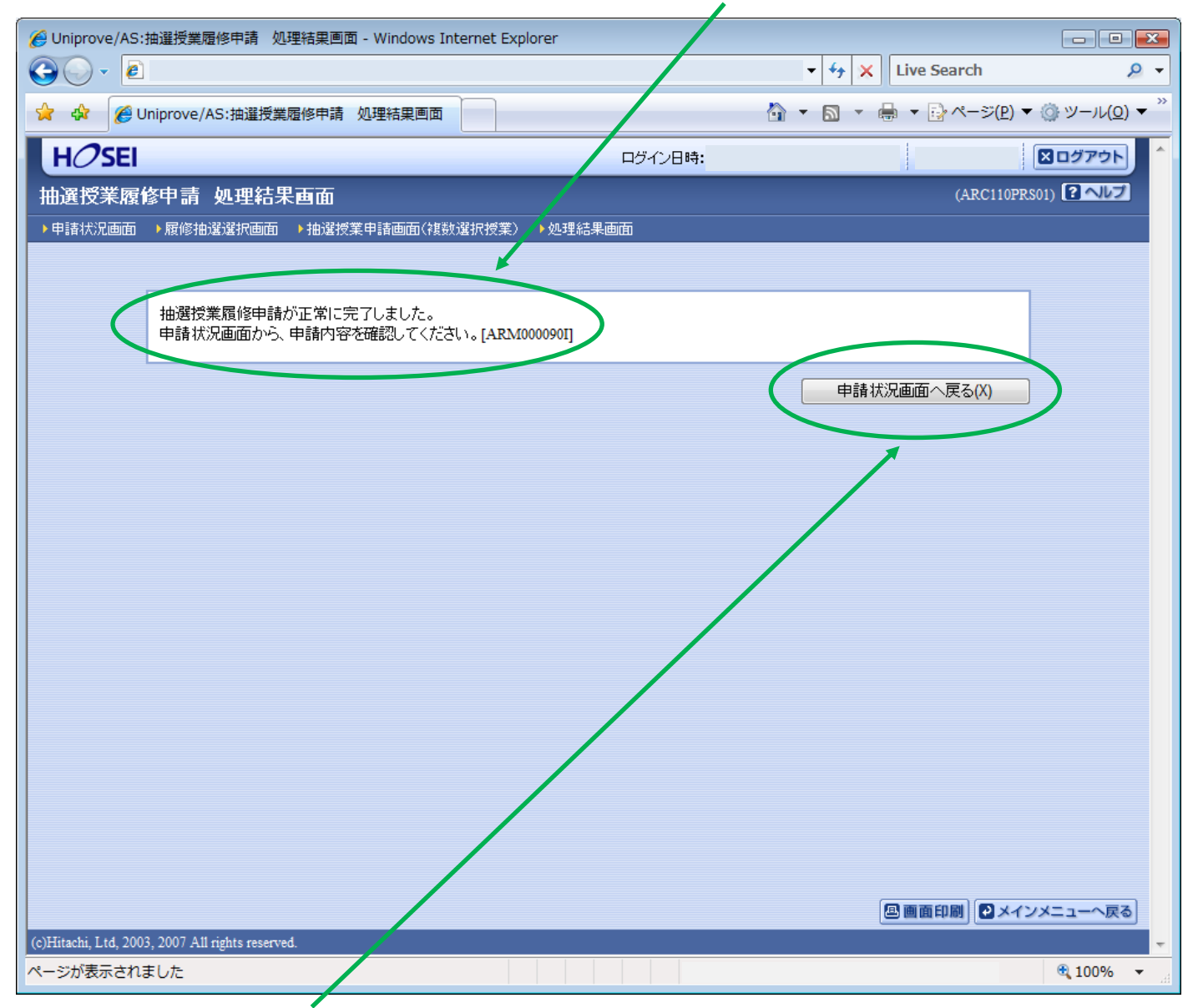

◆「申請状況画面へ戻る(X)」のボタンを押すと、申請した内容を確認することができます。

※<mark>注意</mark> エラーメッセージが表示された場合は、<mark>P.15</mark>以降の対処を行ってください。 エラー状態では抽選にエントリーしたことにはなりません。注意してください。

## ◆申請の結果が表示されます。エントリー内容をよく確認しておきましょう。

(特に、曜日・時限をよく確認してください。)

|                                                                                                    | 5:抽選授業履<br>2                                                                                                    | 修申請 申請状                                                                                                    | 況画面 - Windo                                                                     | ows Interne                                                       | et Explorer                                                                                                    |                                                                                                    |                                                                                                    | ▼ <del>4</del> 7 × L                                                                                                    | ive Sear                   | ch                                              | , •                                |
|----------------------------------------------------------------------------------------------------|----------------------------------------------------------------------------------------------------|----------------------------------------------------------------------------------------------------|---------------------------------------------------------------------------------|-------------------------------------------------------------------|----------------------------------------------------------------------------------------------------|----------------------------------------------------------------------------------------------------|----------------------------------------------------------------------------------------------------|----------------------------------------------------------------------------------------------------|----------------------------|-------------------------------------------------|------------------------------------|
| \$                                                                                                    | Uniprove/A                                                                                                    | S:抽選授業履修                                                                                                    | 绅請 申請状況                                                                         | 画面                                                                |                                                                                                    |                                                                                                    |                                                                                                    | 🔄 🔹 🗟 🔹 🖶                                                                                                    | ▼                          | ージ( <u>P)</u> ▼ ۞ ツ-                            | -11( <u>0</u> )                    |
| H <i>O</i> sei                                                                                                    |                                                                                                    |                                                                                                    |                                                                                 |                                                                   |                                                                                                    | ログ・                                                                                                    | イン日時:                                                                                                    |                                                                                                    |                            | ×ログ                                             | アウト                                |
| 遥授業履                                                                                                    | 酸甲請「                                                                                                    | 申請状況画                                                                                                    | 面                                                                               |                                                                   |                                                                                                    |                                                                                                    |                                                                                                    |                                                                                                    | (A                         | RC110PCT01) <b>?</b>                            | ヘルプ                                |
|                                                                                                    |                                                                                                    |                                                                                                    |                                                                                 |                                                                   |                                                                                                    |                                                                                                    |                                                                                                    |                                                                                                    |                            |                                                 |                                    |
| 学生情報                                                                                                    |                                                                                                    |                                                                                                    |                                                                                 |                                                                   |                                                                                                    |                                                                                                    |                                                                                                    |                                                                                                    |                            |                                                 |                                    |
| 学生証番号                                                                                                    |                                                                                                    |                                                                                                    |                                                                                 | 学生                                                                | 主氏名                                                                                                    |                                                                                                    |                                                                                                    |                                                                                                    |                            |                                                 |                                    |
| 学生区分                                                                                                    |                                                                                                    |                                                                                                    | 学部生                                                                             | 所属                                                                | <b>禹</b> 区分                                                                                                    | 第一                                                                                                    | ·部                                                                                                    | 学生状態                                                                                                    | 通常                         | クラス                                             |                                    |
|                                                                                                    |                                                                                                    |                                                                                                    |                                                                                 |                                                                   |                                                                                                    |                                                                                                    |                                                                                                    |                                                                                                    |                            |                                                 | · · · · ·                          |
| 学部・研究和<br>住所・電話番<br><b>※ 住所、電話</b><br>20**年度 春<br>● 『抽選状                                                                                                    | ¥<br>番号(固定)(打<br>話番号に変す<br><sup>学期</sup> 抽選授<br>態」は由諸済                                                                                                    | 携帯)<br>更があれば速<br>業履修申請状)<br>((抽躍前で抽過                                                                                                    | やかに大学で習<br>兄<br>軽授業を申請済)                                                        | 学利<br>変更手続き<br>). 抽選中(1                                           | <sup>料・</sup> 専攻<br>たたうってくだ<br>抽選授業が抽                                                                                                    | <b>こさい。</b><br>曲裾中). 当溜                                                                                            | (抽濯授業に出る                                                                                                    | (→ - ×                                                                                                    | 落選). 空                     | 白(上位の抽躍授                                        | <br>業で                             |
| 学部・研究和<br>住所・電話番<br>* 住所、電話番<br>20**年度 泰<br>・『抽選:か表示<br>申請済の:<br>・『希望・射<br>抽選:<br>・<br>・<br>・<br>・<br>・<br>・<br>・<br>・<br>・<br>・<br>・<br>・<br>・                                                                                                    | 4<br>番号(固定)(打<br>話番号に変現<br><sup>学期</sup> 抽選授)<br>態』は申請済<br>示されます。<br>場合のみ修正<br>曲選」は複数対<br>習俗申請情報                                                                                                    | 携帯)<br>更 <b>があれば速</b><br>業履修申請状況<br>(抽選前で抽選<br>Eアイコン、また<br>選択授業の場合                                                                                                 | やかに大学で望<br>兄<br>選授業を申請済)<br>は、抽選授業専<br>合、第1希望〜算                                 | 学<br>変更手続き<br>の、抽選中(1)<br>同請画面から<br>第3希望を表                        | 斗・専攻<br><b>を行ってくだ</b><br>抽選授業が抽<br>6申請の取消<br>示します。22                                                                                                    | こさい。<br>曲選中)、当選<br>f・変更が可能<br>次抽選に申請                                                                               | ((抽選授業に当選<br>になります。<br>別した場合、「2次持                                                                                | コース<br>選)、落選(抽選授業に<br>曲選」と表示されます。                                                                                                    | 落選)、空                      | 白(上位の抽選授                                        | <br>業で                             |
| <ul> <li>学部・研究和</li> <li>住所・電話番</li> <li>* 住所、電話番</li> <li>* (1)</li> <li>* (1)</li> <li>(1)</li> <li>(1)</li></ul> | 4<br>番号(固定)(<br>着<br><b>話番号に変</b><br><sup>学期</sup><br>抽選<br>一                                                                                                    | 携帯)<br><b>更があれば速</b><br>業履修申請状況<br>((抽選前で抽選<br>Eアイコン、また<br>選択授業の場合                                                                                                 | やかに大学で望<br>兄<br>経授業を申請済)<br>は、抽選授業申<br>合、第1希望〜第                                 | 学<br>変更手続き<br>し、抽選中(引<br>同請画面から<br>第3希望を表                         | 斗・専攻<br><b>を行ってくだ</b><br>抽選授業が抽<br>5申請の取消<br>示します。2)                                                                                                    | <b>ごさい。</b><br>曲選中)、当選<br>い変更が可能<br>次抽選に申請                                                                         | (抽選授業に当過<br>しなります。<br>した場合、「2次打                                                                                  | コース<br>圏)、落選(抽選授業に<br>曲選」と表示されます。                                                                                                    | 落選)、空                      | 白く上位の抽選授                                        |                                    |
| 学部・研究和<br>住所・電話番<br>20**年度 奉<br>・『当時希望<br>・『選訓が表の:<br>・『選動清望・<br>相<br>様<br>索<br>対象<br>作<br>の<br>で<br>の<br>で<br>の<br>で<br>の<br>で<br>の<br>で<br>で<br>の<br>で<br>の<br>で<br>の<br>で<br>の<br>で                                                                                                    |                                                                                                    | 携帯)<br>更があれば速<br>業履修申請状況<br>(抽選前で抽選<br>Eアイコン、また<br>選択授業の場合<br>履修抽選名料                                                                                               | やかに大学で望<br>兄<br>選授業を申請済)<br>は、抽選授業申<br>う、第1希望〜第                                 | 学<br>変更手続き<br>の、抽選中(4<br>部請画面から<br>第3希望を表<br>履修期                  | 斗・専攻<br><b>を行ってくだ</b><br>抽選授業が抽<br>ら申請の取消<br>示します。22<br>■<br>曜時                                                                                           | こさい。<br>抽選中)、当選<br>前・変更が可能<br>次抽選に申請<br>希望・抽選                                                                      | (抽選授業に当選<br>日になります。<br>した場合、「2次打<br>授業管理部署                                                                       | コース<br>選)、落選(抽選授業に<br>曲選」と表示されます。<br>科目名称                                                                                                    | 落選)、空                      | 白(上位の抽選授<br>(<br>大表教員氏名                         | 業で<br>業位                           |
| 学部・研究和<br>住所・電話番<br>* 住所、電話番<br>* 住所、電話番<br>* 住所、電話<br>* 「<br># 過避が表」<br>申請清空・<br>部<br>量が素<br>学・<br>和<br>選び<br>* 電<br>授業<br>原<br>を<br>に<br>、<br>1                                                                                                    | 4<br>手号(固定)(<br>ま<br>手号(固定)(<br>ま<br>た)(<br>た)(<br>た)(<br>た)(<br>た)(<br>た)(<br>た)(<br>た)(                                                                                                    | 携帯)<br>更 <b>があれば速</b><br>業履修申請状況<br>(1抽選前で抽選<br>Eアイコン、また<br>選択授業の場合<br>履修抽選名科<br>プログラミン                                                                            | やかに大学で<br>兄<br>                                                                 | 学<br>変更手続き<br>の、抽選中(引<br>事請画面から<br>第3希望を表<br>履修期<br>通年授業          | 斗·専攻<br>を行ってくだ<br>抽選授業が抽<br>S申請の取消<br>示します。2)<br>■<br>曜時<br>通年木5                                                                                          | <ul> <li>さい。</li> <li>抽選中)、当選</li> <li>・変更が可能</li> <li>次抽選して申請</li> <li>希望・抽選</li> <li>第1希望</li> </ul>             | (抽選授業に当過<br>まなります。<br>した場合、「2次排<br>授業管理部署<br>経営学部共通                                                              | <ul> <li>」コース</li> <li>④、落選(抽選授業)に</li> <li>曲選」と表示されます。</li> <li>科目名称</li> <li>プログラミング言語 〕</li> </ul>                                                          | 落選)、空<br>I・I               | 白(上位の抽選授<br>代表教員氏名<br>神楽坂 四郎                    | 業で<br>業位<br>4.0                    |
| 学部・研究<br>住所・電話<br>4<br>4<br>4<br>4<br>4<br>5<br>4<br>4<br>5<br>5<br>5<br>5<br>5<br>5<br>5<br>5<br>5<br>5<br>5<br>5<br>5                                                                                                    | ↓<br>まました。<br>まました。<br>「<br>まました。<br>まました。<br>「<br>まました。<br>本ました。<br>、また、<br>、また、 、また、 | 携帯)<br>更があれば速<br>業履修申請状況<br>(抽選前で抽選<br>Eアイコン、また<br>置択授業の場合<br>プログラミン<br>プログラミン                                                                                     | やかに大学で望<br>兄<br>器授業を申請済)<br>は、抽選授業申<br>合、第1希望〜第<br>が<br>プ言語 I・II<br>グ言語 I・II    | 学<br>変更手続き<br>の、抽選中(4)<br>回請画面かせ、<br>弱希望を表<br>履修期<br>通年授業<br>通年授業 | <ul> <li>         ・専攻          を行ってくだ          抽選授業が抽         G申請の取消         示します。22      </li> <li>         曜時         通年木5         通年金1     </li> </ul> | <ul> <li>さい。</li> <li>調中)、当選</li> <li>ごで更が可能</li> <li>次抽選に申請</li> <li>希望・抽選</li> <li>第1希望</li> <li>第2希望</li> </ul> | (抽選授業に当選<br>になります。<br>した場合、「2次排<br>授業管理部署<br>経営学部共通<br>経営学部共通                                                    | <ul> <li>」コース</li> <li>選)、落選(抽選授業)に</li> <li>曲選」と表示されます。</li> <li>料目名称</li> <li>プログラミング言語」</li> <li>プログラミング言語」</li> </ul>                                      | 落選)、空<br>I・II<br>I・I       | 白(上位の抽選授<br>代表教員氏名<br>神楽坂 四郎<br>富士見 五郎          | 業で<br>業位<br>4.0<br>4.0             |
| 学部・研究和<br>住所・電話番<br>(中所・電話番<br>(中)、電話番<br>(中)、電話番<br>(中)、電話番<br>(中)が表)、<br>中)、「一)、「一)、「一)、「一)<br>「「一)、「一)、「一)、「一)、「一)、「一)、「一)<br>「一)、「一)、「一)、「一)、「一)、「一)、「一)、「一)、「一)<br>「一)、「一)、「一)、「一)、「一)、「一)、「一)、「一)、「一)、「一)、                                                                                                    | ↓<br>まました。<br>・<br>・<br>・<br>・<br>・<br>・<br>・<br>・<br>・<br>・<br>・<br>・<br>・                                                                                                    | <ul> <li>携帯)</li> <li>更があれば速</li> <li>業履修申請状況<br/>(抽選前で抽選</li> <li>Eアイコン、また<br/>置択授業の場合</li> <li>プログラミン</li> <li>プログラミン</li> <li>プログラミン</li> <li>プログラミン</li> </ul> | やかに大学で<br>兄<br>器授業を申請済)<br>は、抽選授業申<br>う、第1希望〜第<br>グ言語I・II<br>グ言語I・II<br>グ言語I・II | 学<br>変更手続き<br>、抽選中(1)<br>事請書画面から<br>麗修期<br>通年授業<br>通年授業<br>通年授業   | 斗·専攻<br>を行ってくだ<br>抽選授業が抽<br>S中請の取消<br>示します。2)<br>■<br>■<br>■<br>単<br>単<br>の取<br>1<br>2<br>1<br>1<br>1<br>1<br>1<br>1<br>1<br>1<br>1<br>1<br>1<br>1<br>1   | <ul> <li>さい。</li> <li>抽選中)、当選</li> <li>・変更が可能</li> <li>、<br/>、<br/>、<br/>、</li></ul>                               | <ul> <li>(抽選授業に当通<br/>したります。<br/>した場合、「2次対<br/>授業管理部署</li> <li>経営学部共通</li> <li>経営学部共通</li> <li>経営学部共通</li> </ul> | <ul> <li>コース</li> <li>(抽選授業に)</li> <li>(抽選授業に)</li> <li>(抽選」と表示されます。</li> <li>(利目名称)</li> <li>(ブログラミング言語)</li> <li>(ブログラミング言語)</li> <li>(ブログラミング言語)</li> </ul> | 落選)、空<br>I・I<br>I・I<br>I・I | 白(上位の抽選授<br>代表教員氏名<br>神楽坂 四郎<br>富士見 五郎<br>法政 一郎 | 業で<br><sup>業</sup> 位<br>4.0<br>4.0 |

◆<br />
続けて、他のグループ(科目)の抽選にエントリーする場合<br />
は「抽選授業履修選択」ボタンをクリック。

| <b>e</b> u | niprove/                                        | AS:抽選授業履           | 修申請 申請》         | 況画面 - Wind   | ows Inter | rnet Explorer |                     |      |          |                      |          |                        |                                       |
|------------|-------------------------------------------------|--------------------|-----------------|--------------|-----------|---------------|---------------------|------|----------|----------------------|----------|------------------------|---------------------------------------|
| Θ          | •                                               | e                  |                 |              |           |               |                     |      |          | ▼   <del>*</del> ታ × | Live Sea | irch                   | <del>ب</del>                          |
| <b>*</b>   | \$                                              | Uniprove/A         | S:抽選授業履修        | 8申請 申請状況     | で画面       |               |                     |      |          | 🔂 🔹 🔊 📩              | 🖶 🔻 🕞 /  | ページ( <u>P</u> ) ▼ ۞ ツ  | '−JL( <u>0</u> ) ▼ <sup>≫</sup>       |
|            | 1 <i>0</i> SI                                   | El                 |                 |              |           |               |                     | ログイ: | ン日時:     |                      |          |                        | ガアウト                                  |
| 抽          | <b>選授業</b>                                      | 履修申請               | 申請状況画           | 面            |           |               |                     |      |          |                      |          | (ARC110PCT01) <b>?</b> | へルプ                                   |
| Þŧ         | ▶申請状況画面                                         |                    |                 |              |           |               |                     |      |          |                      |          |                        |                                       |
|            | 「学生情報                                           |                    |                 |              |           |               |                     |      |          |                      |          |                        |                                       |
|            | P±IIIA         P±IX           P±IX         P±IX |                    |                 |              |           |               |                     |      |          |                      |          |                        |                                       |
| 9          | 学生区分                                            |                    |                 | 学部生          | P)        | 厢区分           |                     | 第一部  | ıβ       | 学生状態                 | 通常       | クラス                    |                                       |
| 1          | 学部・研究                                           | 科                  |                 |              | 学         | 料・専攻          |                     |      |          | コース                  |          |                        |                                       |
|            | 主所・電話                                           | 播号(固定)(            | 携帯)             |              |           |               |                     |      |          |                      |          |                        |                                       |
| ×          | (住所、電                                           | 電話番号に変換            | 更があれば速          | やかに大学で       | 変更手続      | きを行ってくた       | <b>ごさい。</b>         |      |          |                      | <u>۱</u> |                        |                                       |
|            | 0**年度                                           | 素金瓶 抽躍燈            | 業属修由講状          | D            |           |               |                     |      |          |                      |          |                        |                                       |
|            | • 『抽選:                                          | 状態』は申請済            | (抽選前で抽過         | ル<br>選授業を申請済 | )、抽選中     | (抽選授業が抽       | 曲選中)、               | 当選(  | 抽選授業に当過  | 3)、落選(抽選授)           | 制に落選)、   | 2白(上位の抽選物              | 2業で                                   |
|            | 当選)がま<br>申請済(                                   | 長示されます。<br>D場合のみ修订 | Fアイコン また        | −は、抽選授業国     | 自請面面力     | から申請の取消       | 宇変更ガ                | が可能に | こなります。   |                      |          |                        |                                       |
|            | •『希望·                                           | 抽選』は複数             | 選択授業の場合         | 合、第1希望~貨     | 第3希望を     | 表示します。2       | 次抽選に                | こ申請し | た場合、「2次打 | 抽選」と表示されま            | す。       |                        |                                       |
|            | 抽選授業                                            | \$履修申請情報           | 2               |              |           |               |                     |      |          |                      |          |                        |                                       |
|            | · 検索対策                                          | 2件数3件              |                 |              |           |               |                     |      |          |                      |          |                        |                                       |
|            | 貝番 修正                                           | E 抽選状態             | 履修抽選名科          | Γ.           | 履修期       | 曜時            | 希望·拍                | 曲選   | 授業管理部署   | 科自名称                 |          | 代表教員氏名                 | 単位                                    |
|            | . 1                                             | 申請済                | プログラミン          | グ言語Ⅰ・Ⅱ       | 通年授第      | 業 通年木5        | 第1希望                | Ë i  | 経営学部共通   | ブログラミング言             | 語I・Ⅱ     | 神楽坂 四郎                 | 4.0                                   |
|            | 2 🗹                                             | 申請済                | プログラミン          | グ言語Ⅰ・Ⅱ       | 通年授業      | 業 通年金1        | 第2希望                |      | 経営学部共通   | プログラミング言             | 語I・I     | 富士見 五郎                 | 4.0                                   |
| 1          |                                                 | 申請済                | プログラミン          | グ言語Ⅰ・Ⅱ       | 通年授業      | ≹ 通年月1        | 第 <mark>3</mark> 希望 |      | 経営学部共通   | プログラミング言             | 語I・Ⅱ     | 法政一郎                   | 4.0                                   |
|            |                                                 |                    |                 |              |           |               |                     |      |          |                      |          | <b>抽</b> 濯授業 履修        | ;;;;;;;;;;;;;;;;;;;;;;;;;;;;;;;;;;;;; |
|            |                                                 |                    |                 |              |           |               |                     |      |          |                      |          | TELASIX SEALERS        | ABI/                                  |
|            |                                                 |                    |                 |              |           |               |                     |      |          |                      |          |                        |                                       |
|            |                                                 |                    |                 |              |           |               |                     |      |          |                      |          |                        | . = 7                                 |
| (.)        |                                                 | 2002 2007 44       |                 |              |           |               |                     |      |          |                      |          |                        |                                       |
| (c)H       | tachi, Ltd,<br>こが表ティ                            | 2003, 2007 All f   | ights reserved. |              |           |               |                     |      |          |                      |          |                        | <b>▼</b>                              |
| ~-:        | ンが衣木で                                           | 2118 0/2           |                 |              |           |               |                     |      |          |                      |          | a.                     | 100% •                                |

◆P.8 以降の操作を同様に行い、必ず「申請」のボタンを押し、正常終了したことを確認しましょう。

申請エラーの対処を行う(エラーが出た場合のみ)

| HO                    | SEI                                                                  |                                               |                    |           |      |        | 80グ        | アウト |
|-----------------------|----------------------------------------------------------------------|-----------------------------------------------|--------------------|-----------|------|--------|------------|-----|
| h選授                   | 業履修申請 抽選授業中                                                          | 申請可面(複数選択)                                    | 受業)                |           |      | (ARC1) | 10PCT03) 김 | へしつ |
| 申請状況                  |                                                                      | 181/48 100 PRO TO A PROPERTY OF A REAL OF     | 記授業)               |           |      |        |            |     |
| 入力内容<br>・ (1行<br>・ 2行 | <mark>部に続りがあります。以下のメッ</mark> ク<br>目)希望区分が重複しています。<br>目)希望区分が重複しています。 | セージに従い修正してくださ<br>[UNM013380E]<br>[UNM013380E] | 박. v. [UNM0002701] |           |      |        |            |     |
| 学生的                   | 青幸侵                                                                  |                                               |                    |           |      |        |            |     |
| 学生证                   | 番号                                                                   | 9                                             | 性氏名                |           |      |        |            |     |
| 学生区                   | 分                                                                    | 学部生 ア                                         | 佩区分                | 第一部       | 学生状態 | 通常     | フラス        |     |
| 学部・る                  | 研究科                                                                  | 7                                             | 4科· <b>庫</b> 攻     |           | コース  |        |            |     |
| 住所·1                  | 電話番号(固定)(携帯)                                                         |                                               |                    |           |      |        |            |     |
| ※住所                   | 、電話番号に変更があれば淡                                                        | ■やかに大学で変更手続                                   | きを行ってください。         |           |      |        |            |     |
| 「抽選?:<br>■<br>● 希     | す象の授業<br>望区分を第1希望から第3希望。                                             | まで選択できます。                                     |                    |           |      |        |            |     |
| 検索対                   | 対象件数5 件                                                              |                                               |                    |           |      |        |            |     |
| 項番                    | 希望区分                                                                 | 履修期                                           | 8副8年               | 科目名称      | 1    | 代表教員氏名 | 定員         | l   |
| 1                     | ● 1第1希望 -                                                            | 通年授業                                          | 通年 月 1             | 情報科学実習Ⅰ・Ⅱ |      | 法政 一郎  |            | 50  |
| 2                     | 0 1第1希望 ▼                                                            | 通年授業                                          | 通年 月 2             | 情報科学実習Ⅰ・Ⅱ |      | 外濠 二郎  |            | 50  |
| 3                     | 未選択 ▼                                                                | 通年授業                                          | 通年 火 3             | 情報科学実習Ⅰ・Ⅱ |      | 市ヶ谷 三郎 |            | 50  |
| 4                     | 未選択 ▼                                                                | 通年授業                                          | 通年 木 5             | 情報科学実習Ⅰ・Ⅱ |      | 神楽坂 四郎 |            | 50  |
| 5                     | 未選択 ▼                                                                | 通年授業                                          | 通年 金1              | 情報科学実習Ⅰ・Ⅱ |      | 富士見 五郎 |            | 50  |

◆「申請」ボタンを押した後のエラーメッセージは、以下を参考に対処してください。

## メッセージ①:「・(\*行目)希望区分が重複しています。」

対処→ 同順位の希望区分が複数入力されているので、重複した希望区分を修正してください。

| <例> 「第1希望」が重複している。                                                                                                    |                                |
|----------------------------------------------------------------------------------------------------|--------------------------------|
| <ul> <li>入力内容に続りがあります。以下のメッセージに従い修正してください。[UNM000270]</li> <li>(1行目)希望区分が重複しています。[UNM013380E]</li> <li>(2行目)希望区分が重複しています。[UNM013380E]</li> </ul> | 希望区分<br>● 1第1希望 ▼<br>● 1第1希望 ▼ |

メッセージ ②: 「・(\*行目)第一希望が未選択のため、申請できません。」 対処→ 「第1希望」を入力してください。 「第1希望」の入力が無く、「第2希望」 <例> 希望区分 入力内容に誤りがあります。以下のメッセージに従い修正してください。[UNM000270] (1行目)第一希望が未選択のため、申請できません。[UNM013090E] ● 2 第2希望 ▼

メッセージ ③: 「 希望区分を選択してください。」

対処→ 「第1希望」を含め、希望区分を入力してください。

「希望区分」の入力が無い。

希望区分を選択してください。[UNM013060E]

## メッセージ ④: 「 同一の期間・曜時で開講する授業のため、重複して履修できません。 」

対処→ 抽選を申請済科目の曜日・時限と異なる曜日時限の授業を選択し直してください。

もしくは申請済の科目のエントリーを取り消すか、異なる曜日時限の授業を選択し直してください。

既に抽選申請済の科目の曜日時限と、今回申請した科目の曜日時限が重複しています。

同一の期間、曜時で開講する授業のため、重複して履修できません。[UNIM013090E]

## ◆エラー対処後、「申請」のボタンを忘れずにクリックしましょう。その後、正常終了を確認しましょう。

| 🥖 Uniprov                                                      | ve/AS:抽選授業履修申請 拍                                 | 由選授業申請画面(複数     | 《選択授業) - Wind | lows Internet Explorer |          |                          |            |  |  |  |  |  |
|----------------------------------------------------------------|--------------------------------------------------|-----------------|---------------|------------------------|----------|--------------------------|------------|--|--|--|--|--|
| $\bigcirc \bigcirc$                                            | - 🖻                                              |                 |               |                        | ✓ 47 × 1 | ive Search               | ب ۹        |  |  |  |  |  |
| <ul> <li></li></ul>                                            |                                                  |                 |               |                        |          |                          |            |  |  |  |  |  |
| HØSEI ログイン日時: 図ログアウ                                            |                                                  |                 |               |                        |          |                          |            |  |  |  |  |  |
| 抽選授業履修申請 抽選授業申請画面(複数選択授業) (ARC110PCT03) 3                      |                                                  |                 |               |                        |          |                          |            |  |  |  |  |  |
| ▶申請状況画面 ▶履修抽選選択画面 ▶抽選授業申請画面(複数選択授業)                            |                                                  |                 |               |                        |          |                          |            |  |  |  |  |  |
|                                                                |                                                  |                 |               |                        |          |                          |            |  |  |  |  |  |
| 学生訂                                                            | [番号                                              |                 | 学生氏名          |                        |          |                          |            |  |  |  |  |  |
| 学生区                                                            | 3分                                               | 学部生             | 所属区分          | 第一部                    | 学生状態     | 通常                       | クラス        |  |  |  |  |  |
| 学部・そ                                                           | 研究科                                              |                 | 学科·専攻         |                        | コース      |                          |            |  |  |  |  |  |
| 住所・                                                            | 電話番号(固定)(携帯)                                     |                 |               |                        |          |                          |            |  |  |  |  |  |
| <ul> <li>抽選対</li> <li>こ プロ</li> <li>・希</li> <li>検索対</li> </ul> | †象の授業<br>ログラミング言語Ⅰ・Ⅱ抽<br>望区分を第1希望から第3希<br>対象件数5件 | 遷<br>望まで選択できます。 |               |                        |          |                          | E          |  |  |  |  |  |
| 項番                                                             | 希望区分                                             | 履修期             | 曜時            | 科目名称                   | 代表       | 教員氏名                     | 定員         |  |  |  |  |  |
| 1                                                              | 3 第3希望 ▼                                         | 通年授業            | 通年 月1         | プログラミング言語 I・I          | 法山       | 女 一郎<br>主 — <del>1</del> | 50         |  |  |  |  |  |
| 2                                                              | 未選択 ▼                                            | 通年授業            | 通年月2          | プログラミング言語 I・I          | 外海       | 豪 二郎                     | 50         |  |  |  |  |  |
| 3                                                              | 未選択 ▼                                            | 通年授業            | 通年 火 3        | プログラミング言語I・I           | 市,       | テ谷 三郎                    | 50         |  |  |  |  |  |
| 4                                                              | 1第1希望 ▼                                          | 通年授業            | 通年 木 5        | プログラミング言語 I・I          | 神        | 柴坂 四郎                    | 50         |  |  |  |  |  |
| 5                                                              | 2 第2希望 ▼                                         | 通年授業            | 通年 金1         | ブログラミング言語 I・I          | 富:       | 土見 五郎                    | 50         |  |  |  |  |  |
| 申請 戻る(X)<br>□ 画面印刷 2 ×インメニューへ戻る                                |                                                  |                 |               |                        |          |                          |            |  |  |  |  |  |
|                                                                |                                                  |                 |               |                        |          | 画面印刷                     | メインメニューへ戻る |  |  |  |  |  |

※注意 ここで「申請」のボタンを押さないと、抽選のエントリーをしたことになりません。

◆更に続けて、他のグループ(科目)の抽選にエントリーする場合は、P.6 以降の操作を同様に行います。 その場合も、必ず「申請」のボタンを押し、正常終了したことを確認しましょう。

## 抽選エントリーの修正と取り消し(希望する場合のみ)

- ◆エントリー内容を、変更または取り消しすることができます。
- ※ ただし、抽選エントリーの期間内(4月3日(金)10:00~4月5日(日)24:00) であることが条件となります。
- ◆「抽選授業履修申請」のメニューにログインします。

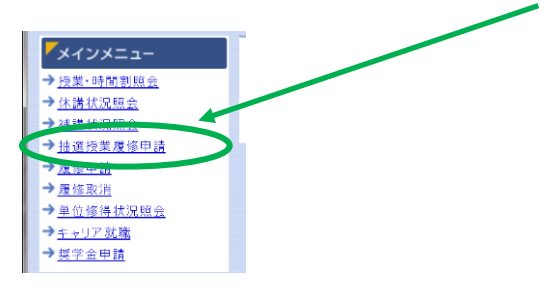

## ◆現在、エントリーをしている科目の一覧が表示されます。

|                                                            | 況画面 - Windows Int         | ernet Explorer      |                   |                     |             |                             |                      | , • 💌                          |  |  |  |  |
|------------------------------------------------------------|---------------------------|---------------------|-------------------|---------------------|-------------|-----------------------------|----------------------|--------------------------------|--|--|--|--|
|                                                            |                           |                     |                   |                     | - + + × Li  | ive Searc                   | h                    | <del>ب</del> ۾                 |  |  |  |  |
| 😭 🍄 🏉 Uniprove/AS:抽選授業履修                                   | 卵請 申請状況画面                 |                     |                   |                     | 🏠 🔹 🗟 🔹 🖶   | <ul> <li>-&gt; €</li> </ul> | ·ジ(Ⴒ) ▼ ۞ ツ-         | -1L( <u>0</u> ) ▼ <sup>≫</sup> |  |  |  |  |
| HØSEI                                                      |                           |                     | ログイ               | イン日時:               |             |                             | ×ログ                  | アウト ^                          |  |  |  |  |
| 抽選授業履修申請 申請状況画                                             | 面                         |                     |                   |                     |             | (AR                         | .C110PCT01) <b>?</b> | ヘルプ                            |  |  |  |  |
| ▶申請状況画面                                                    |                           |                     |                   |                     |             |                             |                      |                                |  |  |  |  |
| ▶ 学生情報                                                     |                           |                     |                   |                     |             |                             |                      |                                |  |  |  |  |
| 学生証番号     学生氏名                                             |                           |                     |                   |                     |             |                             |                      |                                |  |  |  |  |
| 学生区分                                                       | 学部生                       | 所属区分                | 第一                | 部                   | 学生状態        | 通常                          | クラス                  |                                |  |  |  |  |
| 学部·研究科                                                     |                           | 学科·重攻               |                   |                     | コース         |                             |                      |                                |  |  |  |  |
| 住所·電話番号(固定)(携帯)                                            |                           |                     |                   |                     |             |                             |                      |                                |  |  |  |  |
| ※住所、電話番号に変更があれば速                                           | やかに大学で変更手続                | 続きを行ってくた            | <b>ささい。</b>       |                     |             |                             |                      |                                |  |  |  |  |
| 20**年度 春学期 抽選授業履修申請状況<br>・『抽選状態』は申請済(抽選前で抽過<br>当選)が表示されます。 | 兄<br>選授業を申請済)、抽選の         | 中(抽選授業)が持           | 曲選中)、当選           | (抽選授業に当過            | 劉、落選(抽選授業に? | 客選)、空É                      | (上位の抽選授              | 業で                             |  |  |  |  |
| 申請済の場合のみ修正アイコン、また<br>・ 『希望・抽選』は複数選択授業の場合                   | は、抽選授業申請画面<br>3、第1希望~第3希望 | から申請の取貨<br>を表示します。2 | i・変更が可能<br>次抽選に申請 | になります。<br>した場合、「2次排 | 曲選」と表示されます。 |                             |                      |                                |  |  |  |  |
| ■抽選授業履修申請情報                                                |                           |                     | 1                 |                     |             |                             |                      |                                |  |  |  |  |
| 検索対象件数 3 件                                                 |                           |                     |                   |                     |             |                             |                      |                                |  |  |  |  |
| 項番 №止 抽選状態 履修抽選名科                                          | 下 履修期                     | 曜時                  | 希望·抽選             | 授業管理部署              | 科目名称        | ŕ                           | 代表教員氏名               | 羊位                             |  |  |  |  |
| 1 📝 申請済 プログラミン                                             | グ言語Ⅰ・Ⅱ 通年授                | 業 通年木5              | 第1希望              | 経営学部共通              | プログラミング言語 I | • II                        | 神楽坂 四郎               | 4.0                            |  |  |  |  |
| 2 📝 申請済 プログラミン                                             | グ言語Ⅰ・Ⅱ 通年授                | 業 通年金1              | 第2希望              | 経営学部共通              | プログラミング言語 I | ·I                          | 富士見 五郎               | 4.0                            |  |  |  |  |
| 申請済     プログラミン                                             | グ言語Ⅰ・Ⅱ 通年授                | 業 通年月1              | 第3希望              | 経営学部共通              | プログラミング言語 I | ·I 3                        | 去政 一郎                | 4.0                            |  |  |  |  |
|                                                            |                           |                     |                   |                     |             |                             | 抽選授業履修過              | 選択                             |  |  |  |  |
|                                                            |                           |                     |                   |                     |             |                             |                      |                                |  |  |  |  |
|                                                            |                           |                     |                   |                     |             |                             |                      |                                |  |  |  |  |
|                                                            |                           |                     |                   |                     |             |                             |                      |                                |  |  |  |  |
|                                                            |                           |                     |                   |                     | (B)         | 画面印刷                        |                      | -へ戻る                           |  |  |  |  |
| (c)Hitachi, Ltd, 2003, 2007 All rights reserved.           |                           |                     |                   |                     |             | 画面印刷                        | ₽ メインメニュ-            | <u>-へ戻る</u>                    |  |  |  |  |

◆修正をしようと思う授業の「修正」のアイコンをクリックします。

| • 抽選授業履修申請什 | 青報 |
|-------------|----|
|-------------|----|

| 検索 | 対像件 | 数 3 件 |               |      |      |       |        |                |        |     |
|----|-----|-------|---------------|------|------|-------|--------|----------------|--------|-----|
| 項番 | 修正  | 抽選状態  | 無修抽選名称        | 履修期  | 128時 | 希望·抽選 | 授業管理部署 | 科目名称           | 代表教員氏名 | 単位  |
| 1  | 2   | 申請済   | プログラミング言語 I・Ⅱ | 通年授業 | 通年木5 | 第1希望  | 経営学部共通 | ブログラミング言語I・I   | 神楽坂 四郎 | 4.0 |
| 2  | Ø   | 申請済   | プログラミング言語 I・Ⅱ | 通年授業 | 通年金1 | 第2希望  | 経営学部共通 | ブログラミング言語 I・II | 富士見 五郎 | 4.0 |
| 3  | 2   | 申請済   | プログラミング言語 I・Ⅱ | 通年授業 | 通年月1 | 第3希望  | 経営学部共通 | ブログラミング言語I・I   | 法政 一郎  | 4.0 |

#### ◆「申請」の内容が表示されます。

| 検索対象 | 2件数5 件   |      |       |                |        |       |
|------|----------|------|-------|----------------|--------|-------|
| 項番   | 希望区分     | 履修期  | 曜時    | 科目名称           | 代表教員氏名 | 定員    |
| 1    | 未選択  ▼   | 通年授業 | 通年 月1 | プログラミング言語 I・II | 法政 一郎  | 50    |
| 2    | 2 第2希望 ▼ | 通年授業 | 通年月2  | プログラミング言語 I・II | 外濠 二郎  | 50    |
| 1    | 未選択  ▼   | 通年授業 | 通年 火3 | プログラミング言語 I・II | 市ヶ谷 三郎 | 50    |
| 4    | 3 第3希望 ▼ | 通年授業 | 通年 木5 | プログラミング言語 I・II | 神楽坂 四郎 | 50    |
| 5    | 1 第1希望 ▼ | 通年授業 | 通年 金1 | プログラミング言語 I・II | 富士見 五郎 | 50    |
|      |          |      |       | 申請取消           | 申請     | 戻る(X) |

## ①「希望区分」の変更をする場合

◆「希望区分」の入力を変更し、最後に「申請」のボタンをクリック。

| 検索 | 対象 | :件数2 件   |      |        |               |      |        | _     |
|----|----|----------|------|--------|---------------|------|--------|-------|
| 項番 | 1  | 希望区分     | 履修期  | 曜時     | 科目名称          |      | 代表教員氏名 | 定員    |
| 1  |    | 1 第1希望 ▼ | 通年授業 | 通年 月1  | プログラミング言語 I・I |      | 法政 一郎  | 50    |
| 2  |    | 2 第2希望 🔻 | 通年授業 | 通年 月 2 | プログラミング言語 I・I |      | 外濠 二郎  | 50    |
| 3  |    | 3 第3希望 🔻 | 通年授業 | 通年 火 3 | プログラミング言語 I・I |      | 市ヶ谷 三郎 | 50    |
| 4  |    | 未選択 ▼    | 通年授業 | 通年 木 5 | プログラミング言語 I・I |      | 神楽坂 四郎 | 50    |
| 5  |    | 未選択 ▼    | 通年授業 | 通年 金1  | プログラミング言語 I・I |      | 富士見 五郎 | 50    |
|    |    |          |      |        |               |      |        |       |
|    |    |          |      |        |               | 申請取消 | 申請     | 戻る(X) |
|    |    |          |      |        |               |      |        |       |

◆「抽選授業履修申請が正常に完了しました。」のメッセージを確認しましょう。

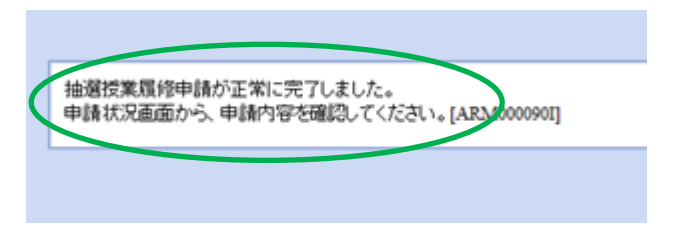

## ②「申請取消」をする場合

◆ 選択をした申請自体の取り消しをする場合\_は「申請取消」をクリック。

| 検索対象件数5件 |          |      |        |                |        |                      |  |  |  |
|----------|----------|------|--------|----------------|--------|----------------------|--|--|--|
| 項番       | 希望区分     | 履修期  | 曜時     | 科目名称           | 代表教員氏名 | 定員                   |  |  |  |
| 1        | 未選択 ▼    | 通年授業 | 通年 月1  | メログラミング言語 I・I  | 法政 一郎  | 50                   |  |  |  |
| 2        | 2 第2希望 🔻 | 通年授業 | 通年月2   | プログラミング言語 I・II | 外濠 二郎  | 50                   |  |  |  |
| 3        | 未選択 ▼    | 通年授業 | 通年 火3  | プログラミング言語 I・II | 市ヶ谷 三郎 | 50                   |  |  |  |
| 4        | 3 第3希望 ▼ | 通年授業 | 通年 木 5 | プログラミング言語 I・II | 神楽坂 四郎 | 50                   |  |  |  |
| 5        | 1 第1希望 ▼ | 通年授業 | 通年 金1  | プログラミング言語 1、Ⅱ  | 富士見 五郎 | 50                   |  |  |  |
|          |          |      |        |                |        | ·                    |  |  |  |
|          |          |      |        | 申請取消           | 申請     | 戻る <mark>(</mark> X) |  |  |  |

※今回選択をしたグループのエントリーが取り消しとなります。

◆「抽選授業の取消が正常に完了しました。」のメッセージを確認しましょう。

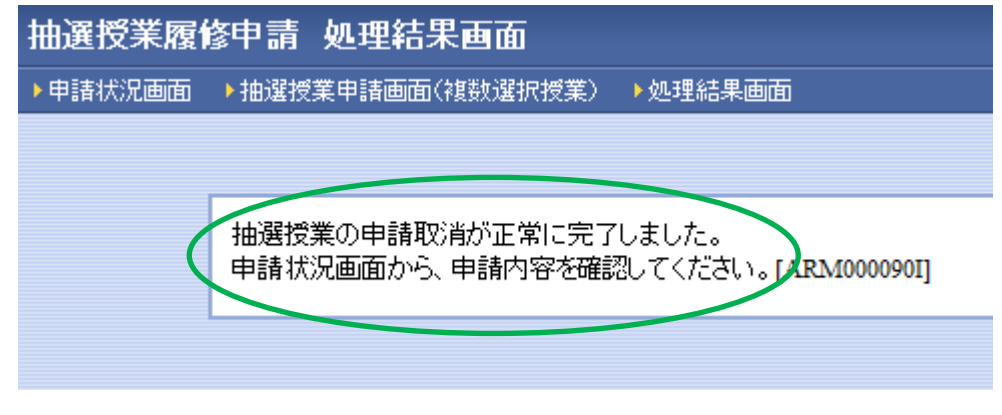

※履修修正および、取り消しでエラー表示が出た場合は、P.15 以降のエラー対処を参考にしてください。

### 抽選結果を確認する

- ◆エントリー時と同様に URL: <u>http://www.as.hosei.ac.jp/</u> にアクセスします。
- ◆「net2010 統合認証システム」にログイン。
- ◆「法政大学情報ポータル」画面が表示されます。「抽選授業履修申請」をクリックします。

| 法政大学情報ポータル                                                                                                    |                         |         |    |          |         | (CGA010PCT01) |
|----------------------------------------------------------------------------------------------------|-------------------------|---------|----|----------|---------|---------------|
| <mark>▼メインメニュー</mark><br>→ <u>授業・時間割照会</u><br>→ <u>休講状況照会</u>                                                                                                    | ② お知らせ     ひゃくージ      ◆ | ·→  ~-♡ | GO | 表示件数 未選択 | • 60    |               |
| <ul> <li>→ 法様状空ロ会</li> <li>→ 注意提試業度修申請</li> <li>→ <u>皮塗の時</u></li> <li>→ <u>皮塗の所</u></li> <li>→ <u>皮塗の所</u></li> <li>→ <u>皮塗の所</u></li> <li>→ <u>皮塗の所</u></li> <li>→ <u>皮塗の所</u></li> <li>→ <u>皮塗の時</u></li> </ul> | 項番                      | 区分      | 種別 | 件名       | お知らせ配信元 |               |
| ▼リンク   ◆ ユーザサポートサイトTOP   ◆ 操作マニュアル   ◆ Webメール   ◆ Webメール   ◆ Mebx1010ユーザ支援サイト   ◆ 全体構造部   ◆ 技術会認証パスワード変更   ◆ 特異を振りステム                                                                                              |                         |         |    |          |         |               |
| → <u>法政大学</u><br>→ <u>図書館</u>                                                                                                    |                         |         |    |          |         |               |

#### ◆エントリーをした科目の一覧が表示されます。

「抽選状態」の表示で、抽選結果を確認してください。

| 抽選授業履修申請 申請状況画面 (ARC110PCT01) 2 へしつ                                                                                                    |              |       |        |         |       |        |     |  |  |  |  |
|----------------------------------------------------------------------------------------------------|--------------|-------|--------|---------|-------|--------|-----|--|--|--|--|
| ▶申請状況画面                                                                                                    |              |       |        |         |       |        |     |  |  |  |  |
| 「学生情報                                                                                                    |              |       |        |         |       |        |     |  |  |  |  |
| 学生証番号                                                                                                    |              |       |        |         |       |        |     |  |  |  |  |
| · 学生区分 · 学 「 날                                                                                                    | 選」・・・抽選授業に当選 |       |        |         | 通常    | クラス    |     |  |  |  |  |
|                                                                                                    | <b>玄</b> ]碑  |       |        |         |       |        |     |  |  |  |  |
|                                                                                                    |              |       |        |         |       |        |     |  |  |  |  |
| * 住所、電話番号に変更があれば速や。 空白・・・希望上位の抽選授業で当選                                                                                                    |              |       |        |         |       |        |     |  |  |  |  |
| 20**年度 春学期抽選授業履修申請状況<br>・『抽選状態』は申請済(抽選前で抽選授業<br>当選)が表示されます。<br>申請済の場合のみ修正アイコン、または、抽 <sup>選</sup> 面面から申請の取消・変更が可能になります。<br>・『希望・抽選」は複数選択授業の場合 筆3希望を表示します。2次抽選に申請した場合、「2次抽選」と表示されます。 |              |       |        |         |       |        |     |  |  |  |  |
| ■抽選授業履修申請情報                                                                                                    |              |       |        |         |       |        |     |  |  |  |  |
| 検索対象件数 2件                                                                                                    |              |       |        |         |       |        |     |  |  |  |  |
| 項番 修正 抽選状態 履修抽選名称                                                                                                    | 履修期 曜時       | 希望·抽選 | 授業管理部署 | 科目名称    |       | 代表教員氏名 | 単位  |  |  |  |  |
| 1 落選 プログラミング言語 I・Ⅱ                                                                                                    | 通年授業 通年木5    | 第1希望  | 経営学部共通 | プログラミング | 言語I・I | 神楽坂 四郎 | 4.0 |  |  |  |  |
| 2 当選 プログラミング言語 I・II                                                                                                    | 通年授業 通年金1    | 第2希望  | 経営学部共通 | プログラミング | 言語I・I | 富士見 五郎 | 4.0 |  |  |  |  |
| 3 プログラミング言語 I・II                                                                                                    | 通年授業 通年月1    | 第3希望  | 経営学部共通 | プログラミング | 言語I・I | 法政 一郎  | 4.0 |  |  |  |  |

◆「メインメニュー」(学生メニュー)に戻り、「履修申請」をクリックします。

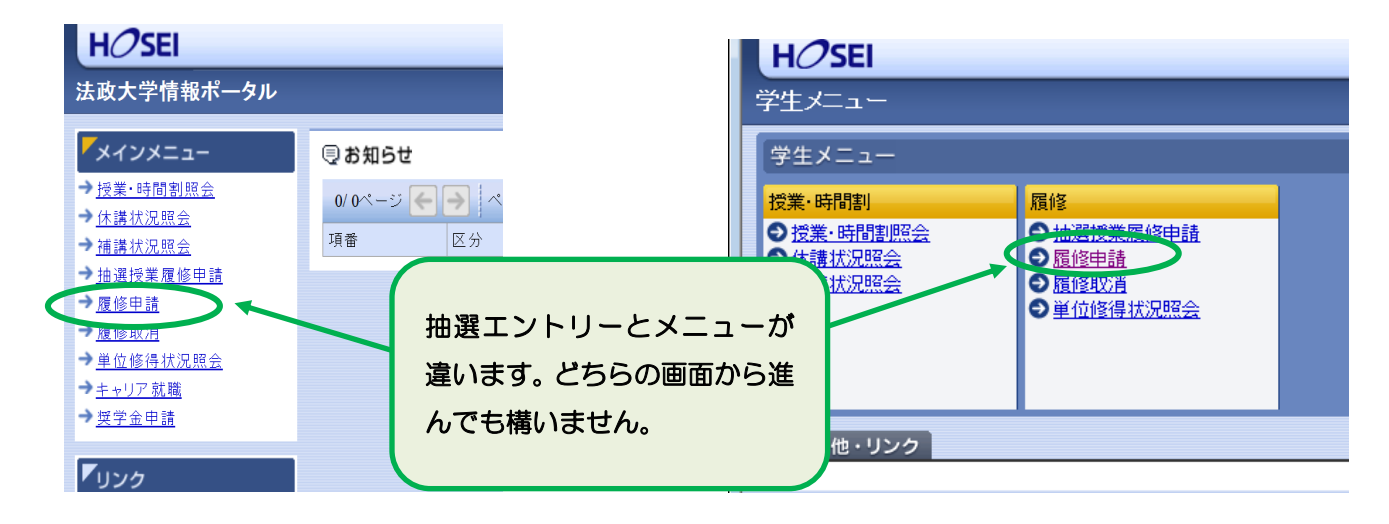

◆履修申請画面へと進みます。

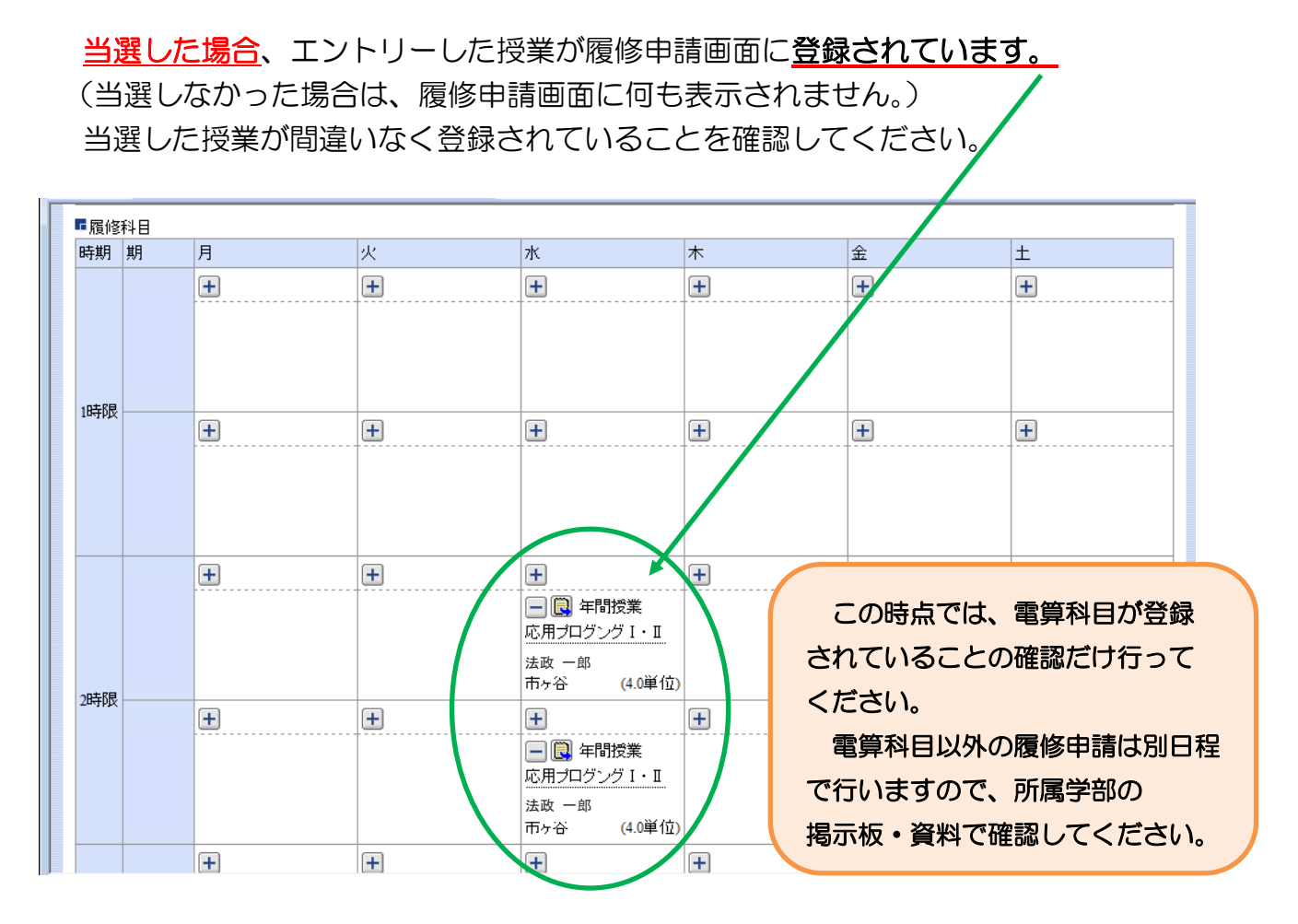

※ 当選した授業に限り、履修登録済となります。 よって、履修を希望しない科目にはエントリーをしないで ください。(当選の辞退はできません。)

結果発表以降の手順は P.1 を参照してください。